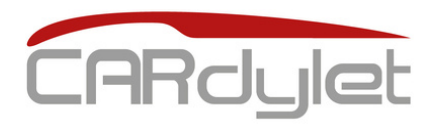

### Cargador vehículo eléctrico

### CL-CARGADOR-M-APP-7,4/32-S

0767679

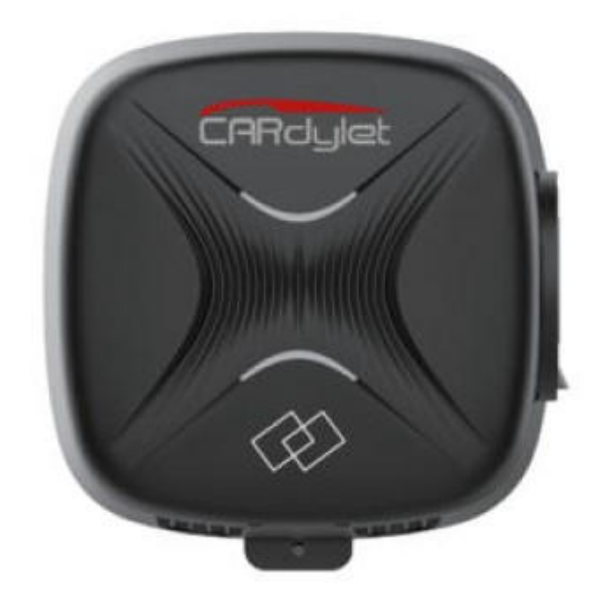

Diseño elegante y adaptable a cualquier solución del entorno privado, para una carga sin imprevistos y con seguridad.

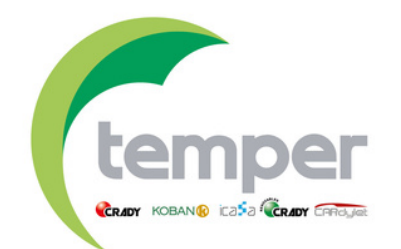

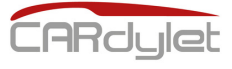

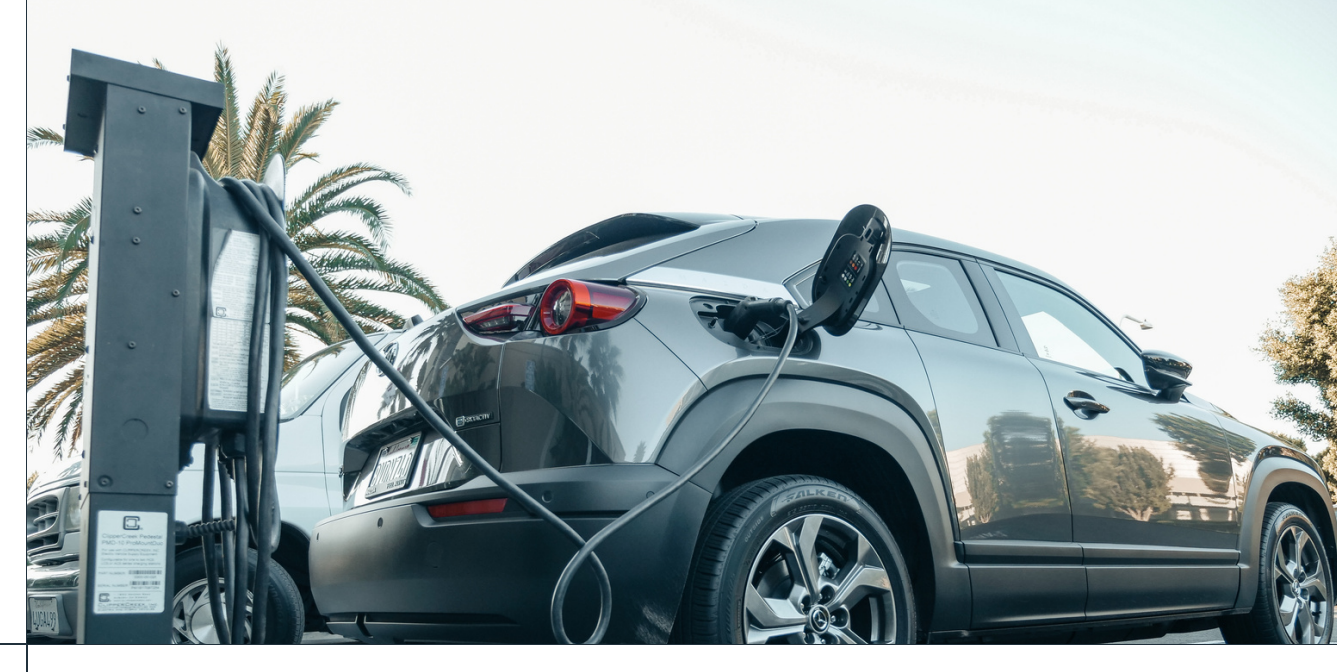

### CONTENIDOS

- 1 Resumen del producto
  - Características del producto
  - Parámetros

2

3

4

5

7

8

9

10

11

- Tamaño y embalaje
- Instalación del producto
- 6 Empezar la carga (APP)
  - LED indicador de estado de la estación
  - Función RFID
  - Posibles errores en la APP y en la estación
  - Control dinámico de potencia
  - Garantía de producto

Consulta nuestra gama completa de productos relacionada con la movilidad sostenible CAROJE

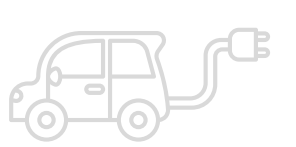

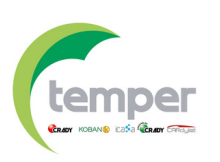

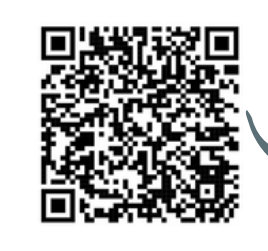

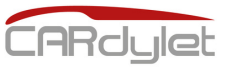

# **Resumen del producto**

### Cargador inteligente. Tamaño reducido. Diseño elegante.

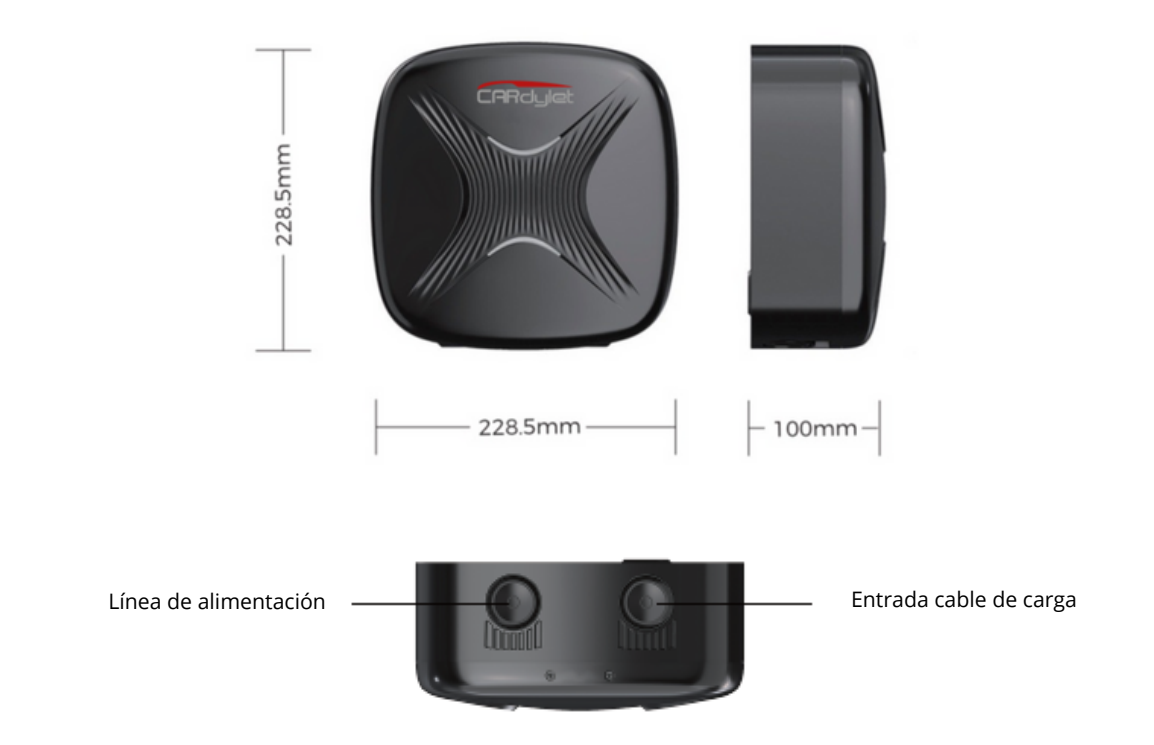

Producto certificado de calidad. Multitud de funcionalidades.

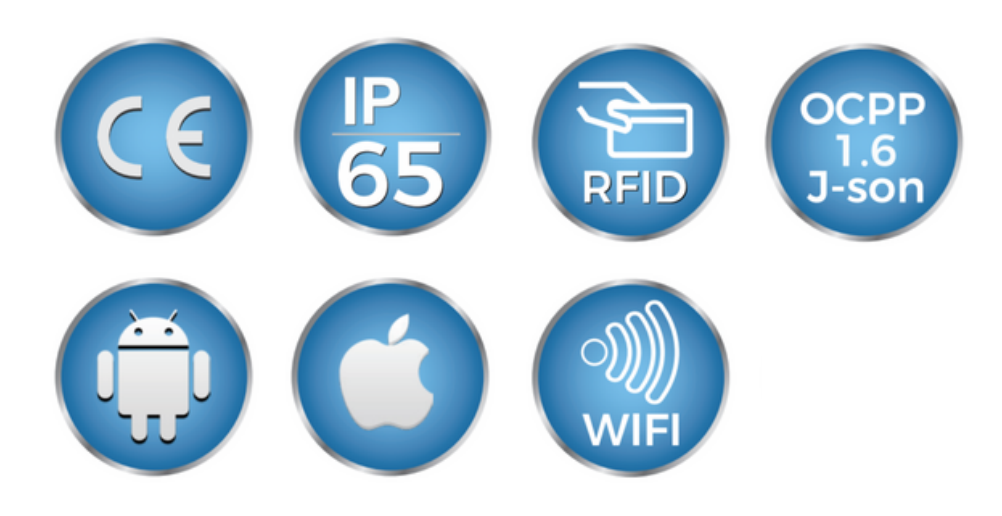

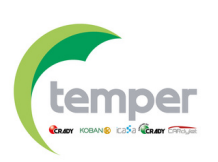

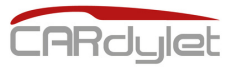

Características

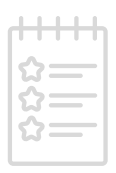

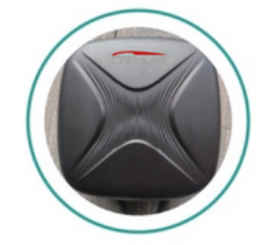

### DISEÑO ROBUSTO

Cumple con los estándares IP65 e IK10 sobre la protección contra el agua. Acreditado por un laboratorio con certificado de excelencia

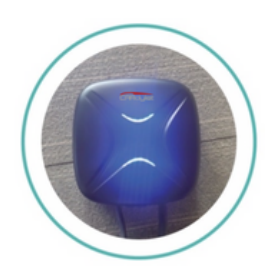

### LUZ INDICADORA

Muestra el estado de carga en tiempo real

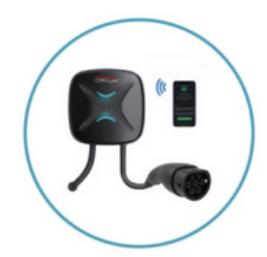

### **SMART MINI**

Componentes altamente integrados en una carcasa de 228,5x228,5x100 mm

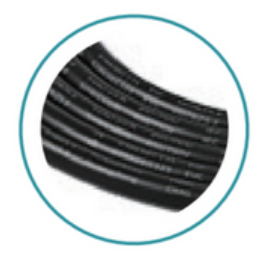

### **CERTIFICADO TÜV**

Todos los componentes cuentan con certificado CE acreditado por TÜV

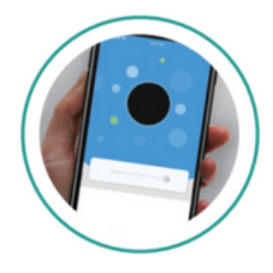

### **CARGA INTELIGENTE**

La APP del smartphone puede realizar el control remoto y monitorización. Integración con el sistema OCPP 1.6 J-SON

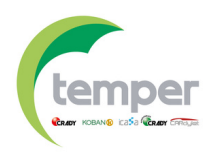

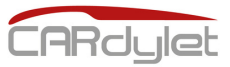

## **Realmente inteligente**

- Controla tu estación de carga inteligente a través de la App por Bluetooth y WIFI de forma remota
- Desarrollado en base a OCPP 1.6 J-SON
- Identificación automática
- Corriente de carga máxima ajustable
- Ajuste remoto de cada proceso de carga
- Registros de carga en la nube (con protocolo OCPP1.6J-SON)
- Carga programada para ahorrar en la factura de la luz
- OTA para nuevas funciones (actualización remota del software)

## Máxima seguridad

- La carcasa de la PCV O con un grosor de 2,0–3,0 mm ofrece robustez y protege los componentes interiores de las influencias externas.
- La carcasa está fabricada con materiales especialmente desarrollados para la máxima disipación del calor y con revestimiento ignífugo.
- Cumple completamente todos los requisitos de las normas aplicables de la CE. Detección de fallos de CA y CC.
- Control en tiempo real del calor y de todas las inestabilidades durante el proceso de carga.

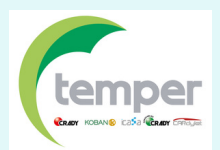

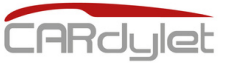

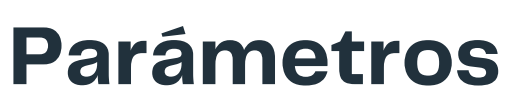

Características técnicas principales del equipo

### CL-CARGADOR-M-7,4/32-S (0767679)

#### Versión con toma de entrada

|                 |                            | CL-CARGADOR-M-APP-7,4/32-S                                                                                         |  |
|-----------------|----------------------------|----------------------------------------------------------------------------------------------------|--|
|                 | Tensión                    | 230 VAC ± 10%                                                                                                    |  |
|                 | Corriente de salida        | 32 A                                                                                                    |  |
| Características | Frecuencia                 | 50/60 Hz                                                                                                    |  |
| cicetifeas      | Potencia de salida         | 7,4 kW                                                                                                    |  |
|                 | Protección residual        | Tipo A (30 mA AC + 6 mA DC)                                                                                        |  |
|                 | Modo de carga              | Toma de entrada para conector tipo 2                                                                               |  |
| Diseño          | Material de la carcasa     | PVC0 para exterior                                                                                                 |  |
|                 | Método de instalación      | Montaje en pared                                                                                                   |  |
|                 | Protocolo de comunicación  | OCPP 1.6 J-SON                                                                                                    |  |
|                 | Estándar de seguridad      | EN 61851 1                                                                                                    |  |
| Protección de   | Garantía                   | 3 años                                                                                                    |  |
| seguridad       | Nivel de protección        | IP65                                                                                                    |  |
|                 | Temperatura/Humedad        | 30°C 50°C / 5% 95% sin condensación                                                                                |  |
|                 | Altitud de trabajo         | <2000 m                                                                                                    |  |
|                 | Temperatura de trabajo     | -30°C a 60°C                                                                                                    |  |
|                 | Temperatura almacenamiento | -40°C a 70°C                                                                                                    |  |
| Condiciones     | Humedad de trabajo         | 5% - 95%, sin condensación                                                                                         |  |
| ambientales     | Altitud                    | ≤2000 m                                                                                                    |  |
|                 | Test salinidad             | IEC 61851-1                                                                                                    |  |
|                 | Presión atmosférica        | 80 kPa – 101 kPa                                                                                                   |  |
|                 | Gateway                    | Bluetooth (por defecto), WIFI                                                                                      |  |
| Comunicación    | АРР                        | Carga programada, comienzo/fin de carga,<br>ajuste de corriente (memorizable),<br>plug&play, estado de carga, etc. |  |
| Embalaje        | Tamaño                     | 228.5 x 228.5 x 100 mm (estación)<br>200x125x130 (toma de entrada)                                                 |  |
|                 | Peso                       | 4.4 kg                                                                                                    |  |
| Interfaz de     | Gateway                    | Bluetooth/WIFI                                                                                                    |  |
|                 | Función RFID               | Sí (incluye 5 tarjetas)                                                                                            |  |

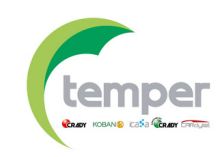

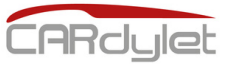

# Tamaño del producto y embalaje

⇒LED indicador de estado

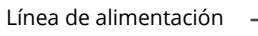

228.5mm

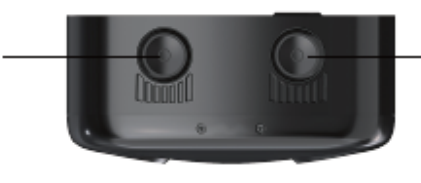

100mm-

Entrada cable de carga

- Tamaño del producto: 228.5 x 228.5 x 100 mm
- Peso neto del producto: 4.4 kg
- Peso bruto del producto: 5.4 kg

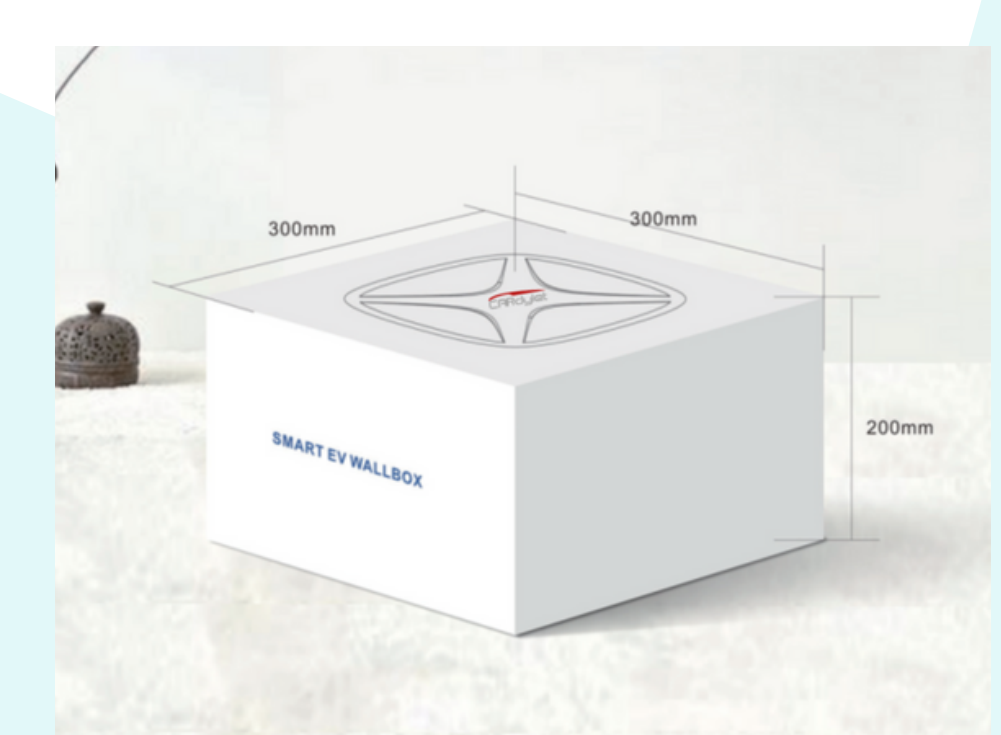

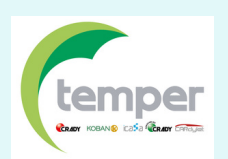

• Embalaje: 300 x 300 x 200 mm

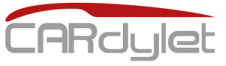

# Listado de productos incluidos

| Estación de carga              | 1 unidad                              |
|--------------------------------|---------------------------------------|
| Pedestal de carga              | Se debe adquirir de forma<br>opcional |
| Accesorios para la instalación | Incluidos                             |
| Control dinámico de potencia   | Controlador y toroidal incluidos      |
| Manual de instrucciones        | 1 unidad                              |

# Transporte y almacenamiento

- Esta prohibido utilizar este producto en situaciones climáticas adversas, como en condiciones de tormenta donde pueda haber riesgo.
- Proteger la unidad frente a la lluvia o ambientes corrosivos. No se puede sumergir ninguna parte del producto en agua.
- Este producto está indicando exclusivamente para su uso con vehículos eléctricos o híbridos enchufables.

## Instalación del producto 🔀

### Consejos de seguridad

- La estación de carga solo debe ser instaladas, reparada o revisada por personal autorizado. La normativa local, regional y nacional acerca del personal autorizado debe ser respetada en todo momento.
- No se debe hacer la instalación en zonas con atmosferas explosivas o donde haya riesgo de fugas de agua.

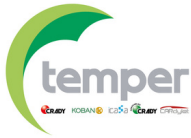

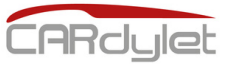

## Instalación del producto 🔀

- No realizar modificaciones sobre ninguno de los componentes internos del equipo.
- No limpiar la estación de carga con agua a presión.
- Evitar el uso indebido de la estación de carga.

Pasos a seguir durante la instalación (montaje en pared)

#### Altura de instalación recomendada: 1,3 m. – 1,5 m.

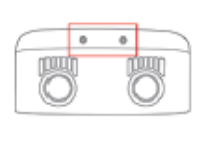

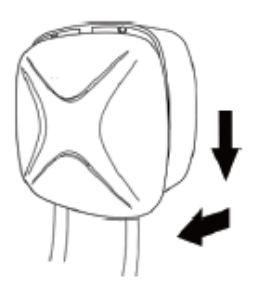

1. Por favor, retirar los dos tornillos situados en la parte inferior de la estación para retirar la carcasa frontal de la misma.

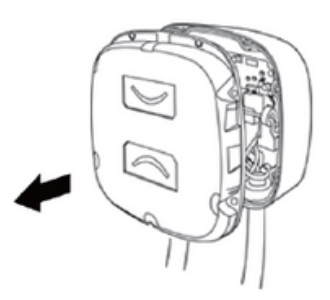

2. Retirar los siete tornillos situados alrededor del panel interno para poder sacarlo.

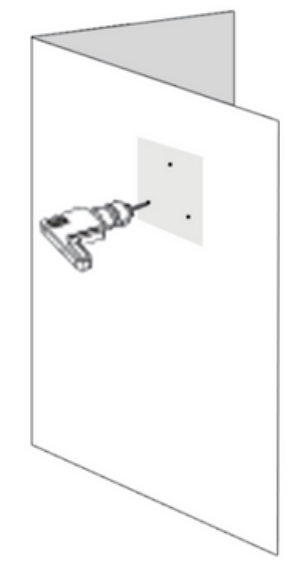

**3**. Utilice el taladro para hacer los agujeros de montaje en lugares adecuados de la pared.

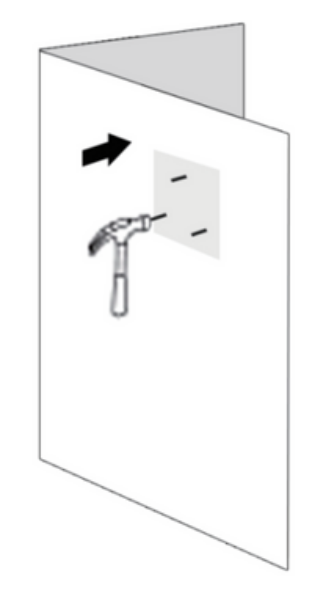

4. Inserta los pernos de montaje en los agujeros realizados anteriormente.

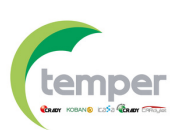

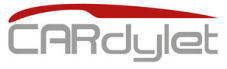

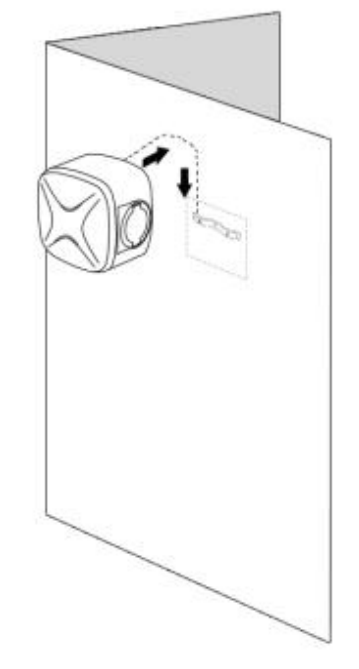

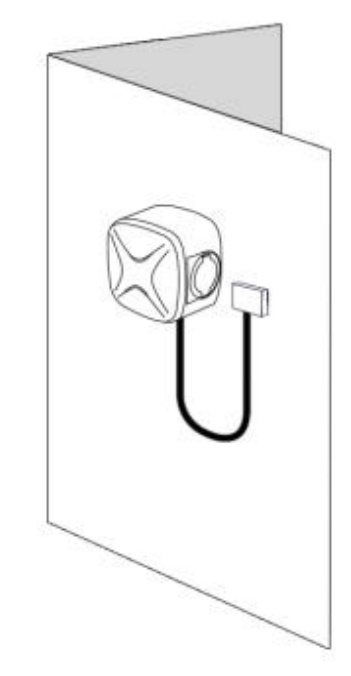

5. Montaje de la tapa trasera de la estación de carga en la pared.

6. Instalación del panel frontal de la estación de carga sobre la parte trasera.

#### Pasos a seguir durante la instalación (montaje en pedestal)

Nota: el accesorio para montaje en pedestal se tiene que adquirir por separado.

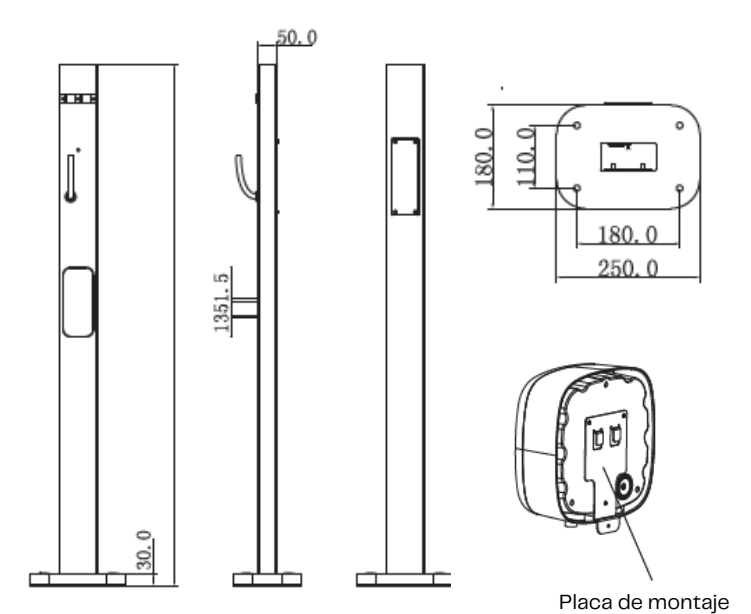

 Tener en cuenta los pasos 1 y 2 de la instalación en pared para poder abrir la caja.

 Montar la placa de montaje en la parte trasera de la estación.

**3.** Colocar la parte frontal de la estación de carga.

**4.** Fijar la estación en el pedestal de carga.

### Diagrama de cableado

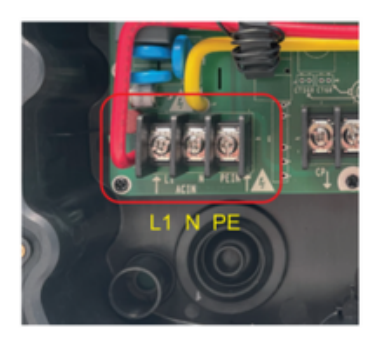

Conexión monofásica

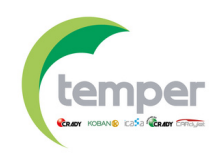

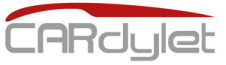

Descargue la aplicación "**My Cardylet**" de Google Play o Apple Store. Después de haber conectado la estación de carga, según las posibilidades de la APP, elija el método de carga deseado.

**1.** Se debe conceder a la APP "**My Cardylet**" permiso para la utilización de GPS y Bluetooth la primera vez que se utiliza la misma. **2**. Existen dos categorías dentro de la aplicación.

- **Home**: se utiliza con las estaciones de carga de ámbitos privados.

- **Commercial**: se utiliza con las estaciones de carga públicas.

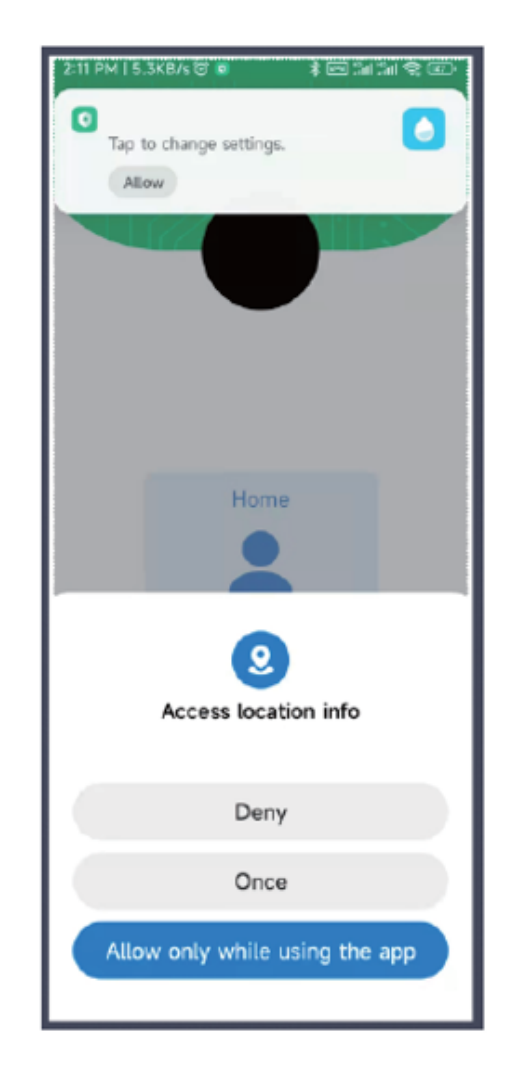

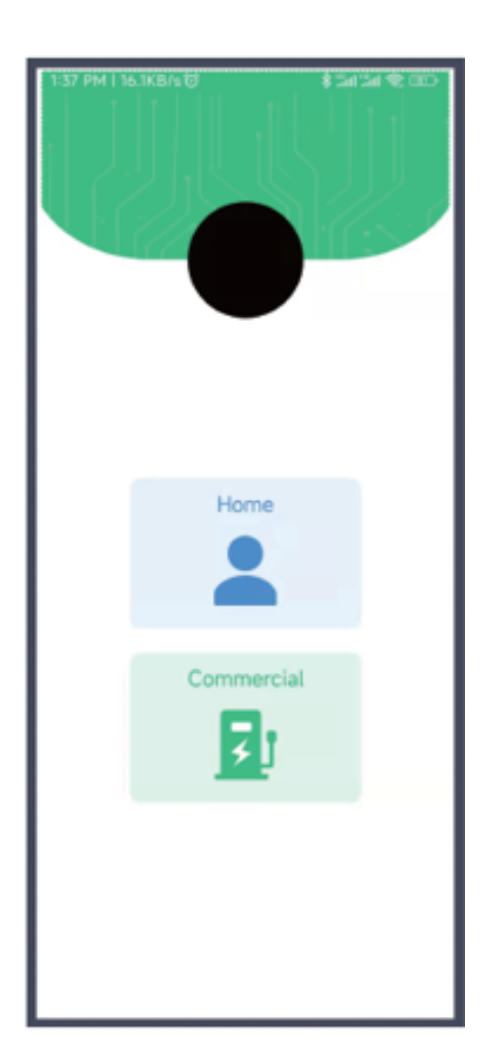

**3.** Creación de una cuenta y posteriormente introducir el usuario y la contraseña para egresar en la APP.

#### 4. Página de inicio.

**4.1.** Lista de estaciones: presionar la opción "**Use immediately**" para entrar a la configuración de la estación.

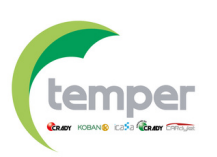

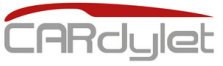

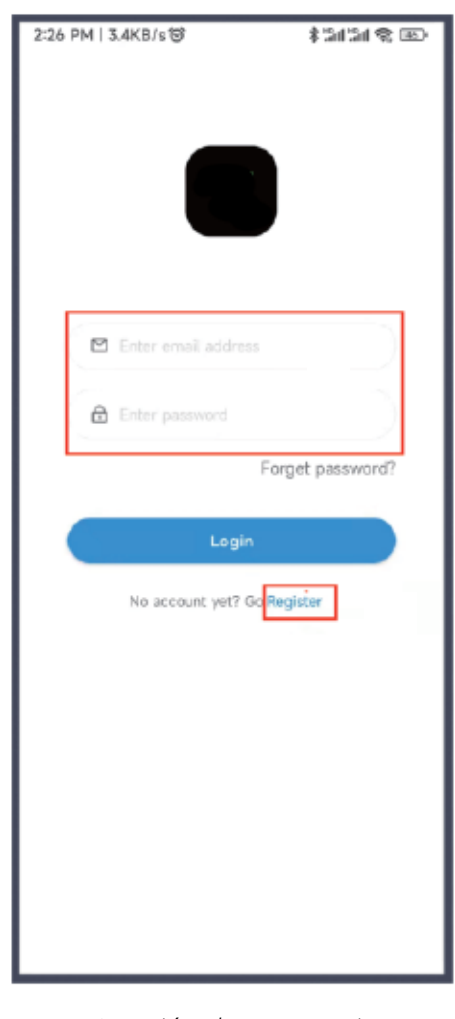

Creación de un usuario

5. Configuración de la red WIFI
5.1. Seleccionar la opción "Use immediately" para entrar a la

configuración de la estación.

**5.2.** Seleccionar el botón <<....>> situado en la parte derecha de la pantalla.

**5.3**. Seleccionar configuración de red "**Config Network**".

**4.** Página de inicio.

**4.1.** Lista de estaciones: presionar la opción "**Use immediately**" para entrar a la configuración de la estación.

**4.2.** Lista de dispositivos disponibles bajo la cuenta registrada.

**4.3**. Añadir una nueva estación de carga.

4.4. Status de carga.

| 1:45 PM   4.2KB/s @                 | \$ 341 341 🕸 (SD)                                                |
|-------------------------------------|------------------------------------------------------------------|
| =                                   | Devices                                                          |
| Total Online<br>2 1<br>My Device:12 | Bluetooth Offline Faulted<br>1 0 0                               |
| Devic                               | ce Num:TM_121480152<br>: Local Device<br>Use immediately         |
| SN: 03121042021214                  | 80152                                                            |
| CPROJEC Upda                        | IS: Available<br>: energy: 0.00kWh<br>tte time: 2022-04-04 13:44 |
| I                                   | Use immediately                                                  |
|                                     | - Add device 3                                                   |
|                                     |                                                                  |
|                                     |                                                                  |
|                                     |                                                                  |
|                                     |                                                                  |

5.4. Selección de la red WIFI. Es necesario incluir la red WIFI y posteriormente seleccionar la opción "Web socket" con una url por defecto.
5.5. Si se desea conectar con una plataforma externa a través del protocolo de comunicación OCPP1.6J-SON se debe incluir la dirección .url facilitada por el fabricante.

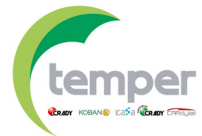

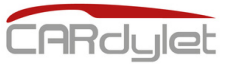

**5.6.** La configuración de la red terminará en 30 segundos.

**5.7.** Se puede cambiar la denominación del cargador después de la configuración del mismo.

**5.8.** La estación de carga configurada aparecerá en la pantalla inicial de la APP (si no aparece, se puede deslizar hacia abajo la pantalla para activarla).

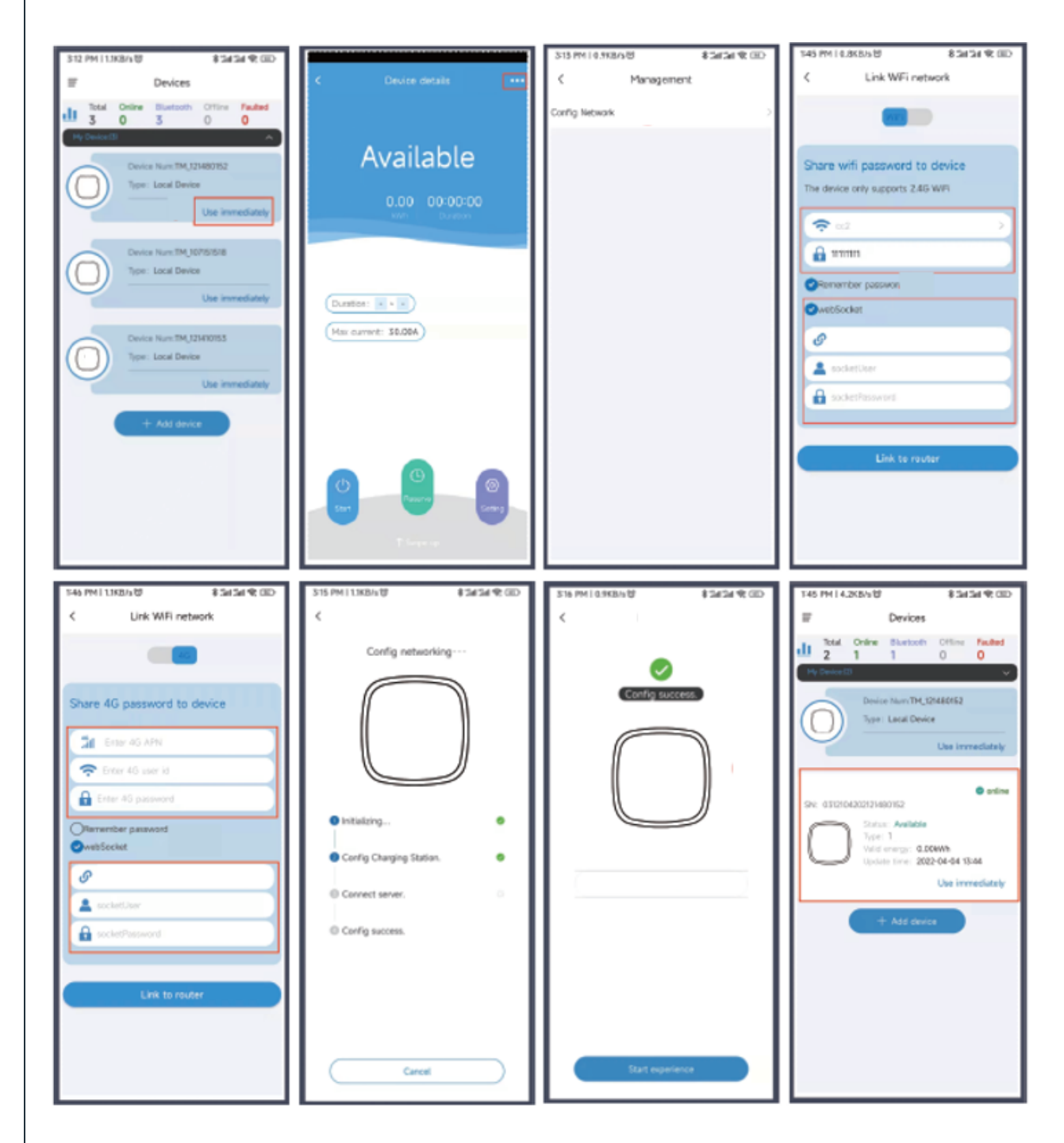

5. Configuración de la red WIFI

**5.1.** Seleccionar la opción "**Use immediately**" para entrar a la configuración de la estación.

- 5.2. Seleccionar el botón <<....>> situado en la parte derecha de la pantalla..
- 5.3. Seleccionar configuración de red "Config Network".

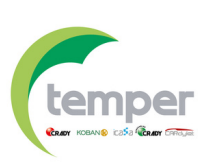

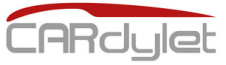

6. Configuración del código PIN (se precisa la estación conectada con WIFI)

**6.1.** Se puede consultar el código PIN de acceso a la estación a través de la opción "**Management**" a la cual se llega haciendo uso de la opción <<....>> situada arriba a la derecha de la pantalla de la APP.

6.2. Copiar el código PIN o actualizar el código PIN.

**6.3.** El código PIN se puede compartir con otros usuarios para que puedan utilizar la estación.

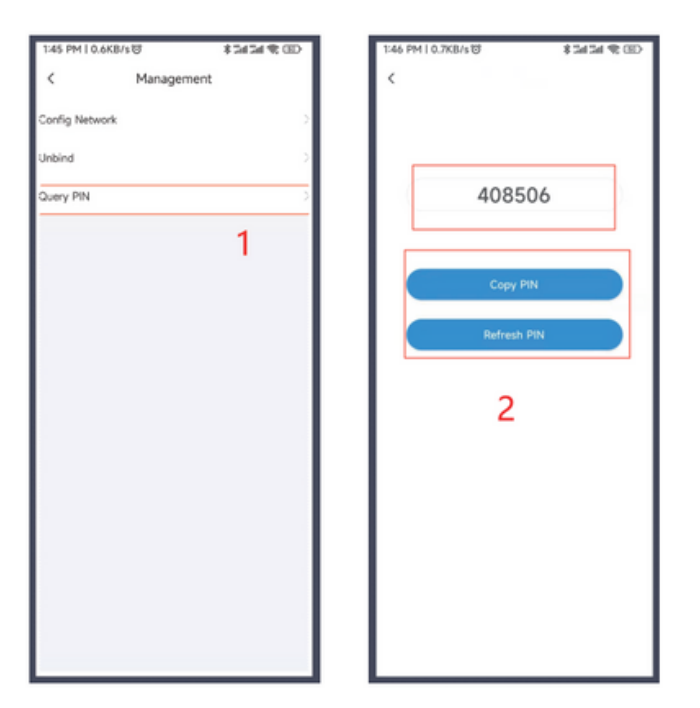

## Indicador LCD

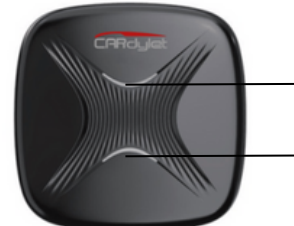

→LED indicador de estado superior

→LED indicador de estado inferior

| LED indicador de estado PE                     |    | Led superior                | Led inferior                                |
|------------------------------------------------|----|-----------------------------|---------------------------------------------|
| _                                              | sí | Color azul fijo             | Color azul fijo                             |
| En espera                                      | no | Color azul parpadea lento   | Color azul parpadea lento                   |
| Conectando/carga finalizada/<br>carga completa |    | Color verde fijo            | Color verde fijo                            |
| En reserva                                     |    | Color verde fijo            | Color verde parpadeo lento                  |
| Community                                      | sí | Color verde parpadeo lento  | Color verde parpadeo lento                  |
| Cargando                                       | no | Color verde parpadeo rápido | Color verde parpadeo rápido                 |
| Fallo                                          |    | Color rojo fijo             | Color rojo parpadea lento<br>(para tras 5s) |

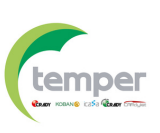

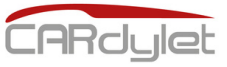

## Función RFID ((...))

#### Gestión de las tarjetas RFID

**Nota**: con cada estación de carga se suministran 5 tarjetas RFID. <u>Para la gestión de las tarjetas RFID se debe tener la estación conectada con WIFI.</u>

**1.** El propietario del cargador puede añadir y activar las tarjetas RFID a través de la APP para los cargadores que desee. Otros usuarios pueden utilizar dichas tarjetas para gestión de la carga del vehículo eléctrico sin necesidad de descarga la aplicación móvil "My Cardylet".

**2.** Las tarjetas RFID se pueden configurar sin limitación de carga. Si por el contrario se configuran con una limitación, una vez superada la potencia de carga configurada, no se podrá seguir cargando y se deberá recargar la tarjeta RFID con la potencia deseada.

#### Configuración de las tarjetas RFID a través de la APP

1. Dentro de la aplicación "My Cardylet" seleccionar la opción "IC management".

**2.** Deslizar la tarjeta RFID sobre el lector de la estación de carga para mostrar los datos de la tarjeta en la APP.

**3.** Deslizar el botón hacia la derecha como se marca en la figura 3 para activar la tarjeta. La primera vez que se activa la tarjeta, ésta no tendrá limitación de potencia.

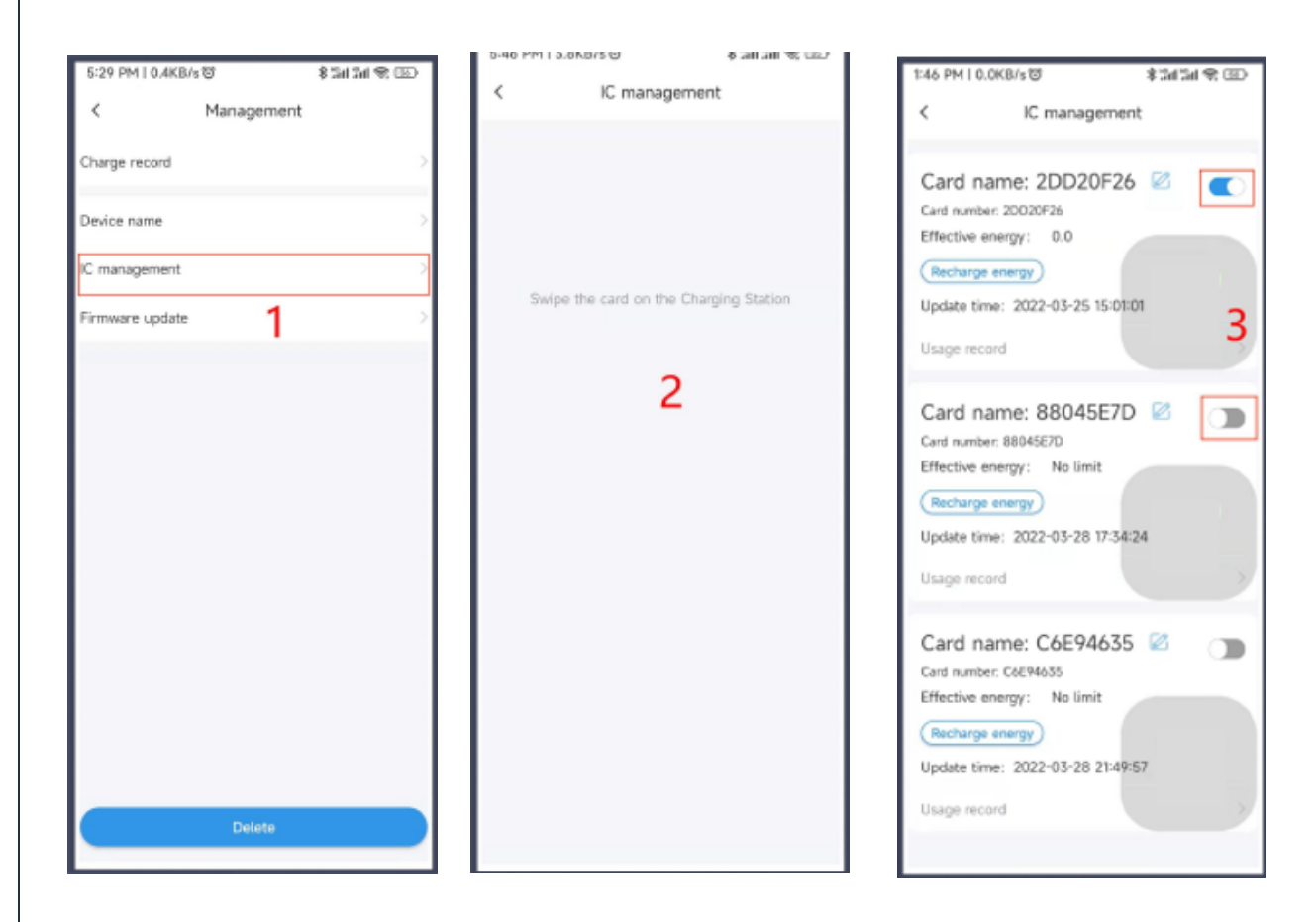

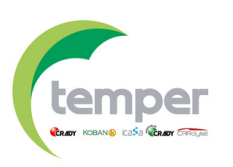

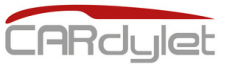

## Función RFID ((...))

#### Configuración de las tarjetas RFID a través de la APP

**4.** Para limitar la potencia de carga en la tarjeta RFID ir a la opción de recarga de energía "**Recharge energy**", activar la opción "**Energy enable**" y configurar la energía deseada (dos posiciones a introducir).

**5.** En la información de la tarjeta RFID se puede ver todo el histórico de datos de carga, potencia disponible y potencia total.

**6.** En los datos de la tarjeta RFID se puede ver todo el histórico de datos y gráficos de la energía utilizada.

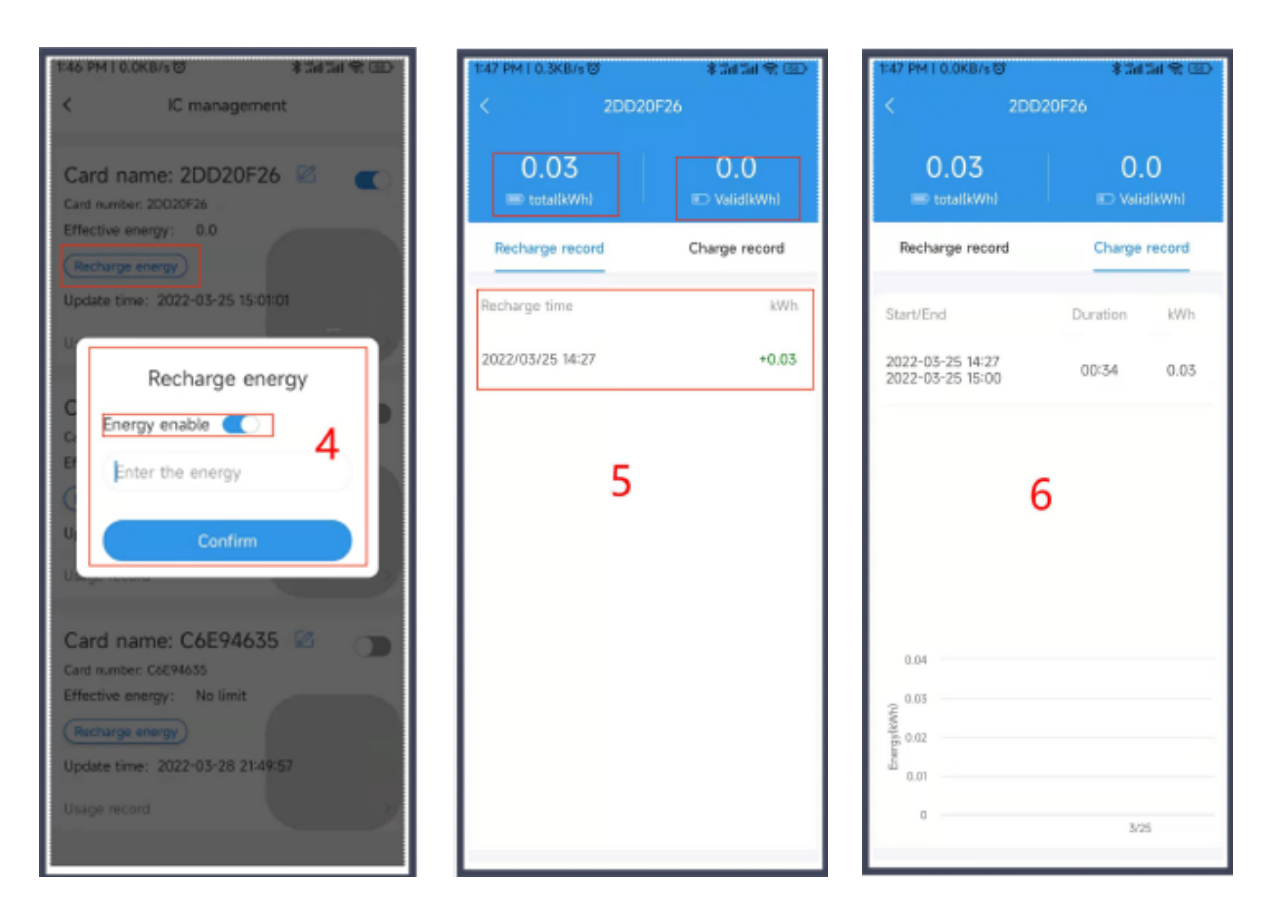

# Posibles problemas con la APP

**1**. Se muestra la página en blanco tras conectar el cargador correctamente a la red y posteriormente a la aplicación.

A. Verificar que no existe ningún LED indicador de estado de color rojo señalizando un fallo.

B. Verificar que el Bluetooth tiene permiso para ser utilizado y que está encendido.

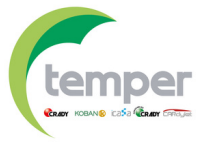

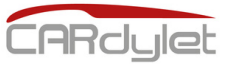

# Posibles problemas con la APP

- 2. Problemas con la conectividad WIFI
- A. Verificar que el teléfono y la estación están conectado bajo 2.4G WIFI

#### Notas

A. Una conexión estable indica que la estación de carga ha sido dada de alta satisfactoriamente en la APP.

B. El código PIN puede ser compartido con otros usuarios bajo la interfaz Bluetooth.

C. Se puede desconectar el cargador bajo la interfaz Bluetooth para que otros puedan utilizarlo.

## Códigos de error 🗥

| Indicador                                        | Número<br>de pulsos | Problema                                                      | Solución                                                                                                    |
|--------------------------------------------------|---------------------|---------------------------------------------------------------|----------------------------------------------------------------------------------------------------|
|                                                  | 1                   | Corriente de fuga<br>detectada                                | Inspeccionar la estación de carga<br>y todos sus componentes para<br>confirmar que no existe señales de<br>ingreso de agua.<br><b>Contacte con el servicio técnico</b><br>para más información si la<br>alimentación es correcta y no se<br>observa ningún fallo. |
| Color rojo<br>en el LED<br>de estado<br>inferior | 2                   | Sobretensión<br>detectada<br><b>No se realiza la</b><br>carga | Revisar la alimentación y el<br>conexionado de la estación (debe<br>hacerse por personal autorizado).<br><b>Contacte con el servicio técnico</b><br><b>para más información si la</b><br><b>alimentación es correcta y no se</b><br><b>observa ningún fallo</b> . |
|                                                  | 3                   | Subtensión<br>detectada<br><b>No se realiza la</b><br>carga   | Revisar la alimentación y el<br>conexionado de la estación (debe<br>hacerse por personal autorizado).<br><b>Contacte con el servicio técnico</b><br><b>para más información si la</b><br><b>alimentación es correcta y no se</b><br><b>observa ningún fallo</b> . |

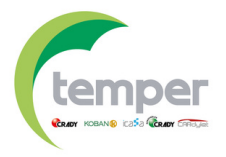

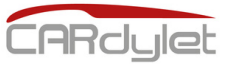

## Códigos de error /

| Indicador                                        | Número<br>de pulsos | Problema                                                                             | Solución                                                                                                    |
|--------------------------------------------------|---------------------|--------------------------------------------------------------------------------------|----------------------------------------------------------------------------------------------------|
|                                                  | 4                   | Sobrecorriente<br>detectada<br><b>No se realiza la</b><br>carga                      | Reducir la corriente de carga<br>configurada del vehículo eléctrico.<br>Si el problema persiste, por<br>favor, contacto con el fabricante<br>del vehículo.                                                                                                    |
| Color rojo<br>en el LED<br>de estado<br>inferior | 5                   | Alta temperatura<br>detectada<br>No se realiza la<br>carga o ésta es<br>limitada     | Verificar que la estación de carga<br>está conectada al WIFI para<br>actualizar a la versión final del<br>firmware para una mejor gestión<br>de la temperatura.<br>Revisar la estación así como el<br>conector/cable para verificar la<br>temperatura.<br><b>Si el problema persiste,</b><br><b>contactar con personal</b><br><b>autorizado para revisar el</b><br><b>conexionado interno de la</b><br><b>estación de carga y que los</b><br><b>aprietes se han hecho según el</b><br><b>par de apriete máximo</b><br><b>estipulado (8-10 Nm)</b> |
|                                                  | 6                   | Inspección de la<br>corriente de fuga<br>anormal<br><b>No se realiza la</b><br>carga | Verificar que la estación de carga<br>está conectada al WIFI para<br>actualizar a la versión final del<br>firmware.<br><b>Contacte con el servicio técnico</b><br><b>para más información si el</b><br><b>problema persiste.</b>                                                                                                    |
|                                                  | 7                   | 1                                                                                    | 1                                                                                                    |
|                                                  | 8                   | Nivel CP anormal                                                                     | Verificar que la estación de carga<br>está conectada al WIFI para<br>actualizar a la versión final del<br>firmware.<br>Contacte con el servicio técnico<br>para más información si el<br>problema persiste.                                                                                                    |

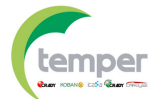

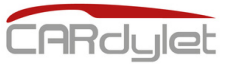

## Códigos de error /

| Indicador                                        | Número<br>de pulsos | Problema                       | Solución                                                                                                    |
|--------------------------------------------------|---------------------|--------------------------------|----------------------------------------------------------------------------------------------------|
| Color rojo<br>en el LED<br>de estado<br>inferior | 9                   | Relé anormal                   | Verificar que la estación de carga<br>está conectada al WIFI para<br>actualizar a la versión final del<br>firmware.<br><b>Contacte con el servicio técnico</b><br><b>para más información si el</b><br><b>problema persiste</b> . |
| Color rojo<br>en el LED<br>de estado<br>inferior | 10                  | Procesador<br>auxiliar anormal | Verificar que la estación de carga<br>está conectada al WIFI para<br>actualizar a la versión final del<br>firmware.<br><b>Contacte con el servicio técnico</b><br><b>para más información si el</b><br><b>problema persiste.</b>  |
| Color rojo<br>en el LED<br>de estado<br>inferior | 11                  | Sistema 12V<br>anormal         | Verificar que la estación de carga<br>está conectada al WIFI para<br>actualizar a la versión final del<br>firmware.<br><b>Contacte con el servicio técnico</b><br><b>para más información si el</b><br><b>problema persiste.</b>  |
| Color rojo<br>en el LED<br>de estado<br>inferior | 12                  | Sistema -12V<br>anormal        | Verificar que la estación de carga<br>está conectada al WIFI para<br>actualizar a la versión final del<br>firmware.<br><b>Contacte con el servicio técnico</b><br><b>para más información si el</b><br><b>problema persiste.</b>  |

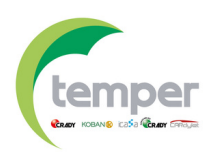

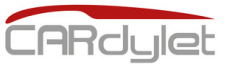

# Control dinámico de potencia

Especificaciones técnicas del controlador de carga

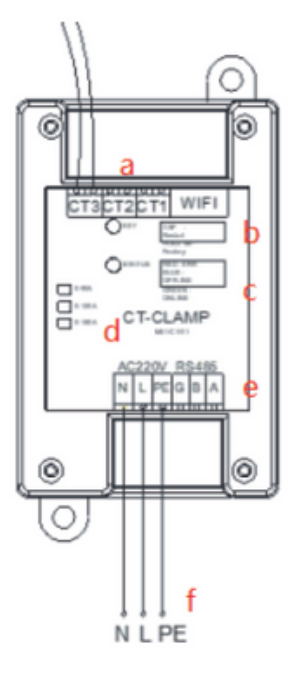

| Α | Conexión toroidal de lectura   |
|---|--------------------------------|
| В | Botón de reset                 |
| С | Estado de la comunicación      |
| D | LED indicador de estado        |
| E | Conexión comunicación RS485    |
| F | Conexión alimentación 230V±10% |

### Conexión del controlador de carga

**Nota**: teniendo en cuenta que se trata de una instalación monofásica, con conexión a través de la comunicación RS485 (n<u>o a través de comunicación WIFI</u>).

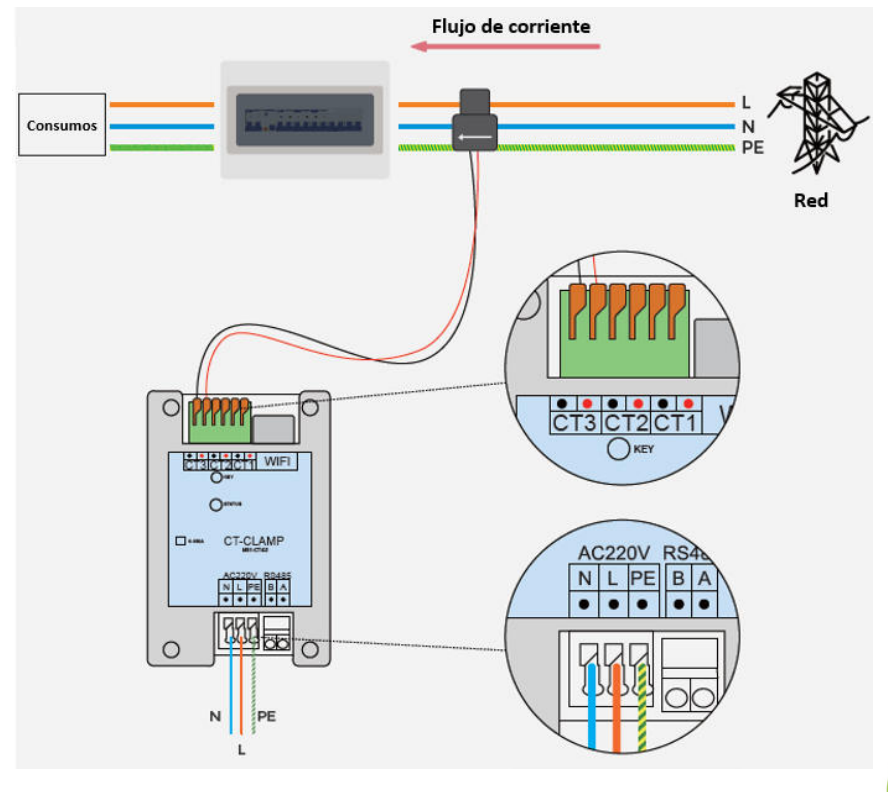

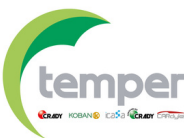

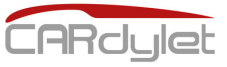

## Control dinámico de potencia 4

#### Modos de conexión

**Escenario 1**: utilizando el conexionado a través de comunicación RS485.

**1.1.** Instalar el toroidal de lectura en la fase de la instalación (L1, L2 o L3) y a continuación, conectar el toroidal a las bornas CT1, CT2 o CT3 del balanceador (por ejemplo, <u>conexión en la fase L1 y borna CT1</u>).

**1.2.** Conectar los terminales RS485 del controlador de carga a las bornas G/B/A de la placa de la estación de carga. <u>Borna G (Tierra) no hace falta.</u>

**1.3.** Conectar la alimentación del controlador de carga a las bornas L/N y la toma de tierra a PE.

**1.4.** Tras unos 10 segundos el LED indicador de estado del controlador se mostrará verde.

**Nota 1**: La distancia máxima entre el controlador de carga y la estación de carga es de 100 metros. **Nota 2**: Para el **conexionado RS485 se recomienda hacer uso de <u>cable de par trenzado</u> <u>apantallado</u>.** 

**Nota 3:** El toroidal lleva una flecha marcada que indica el sentido de flujo de corriente, s<u>e debe</u> <u>instalar según la misma</u>.

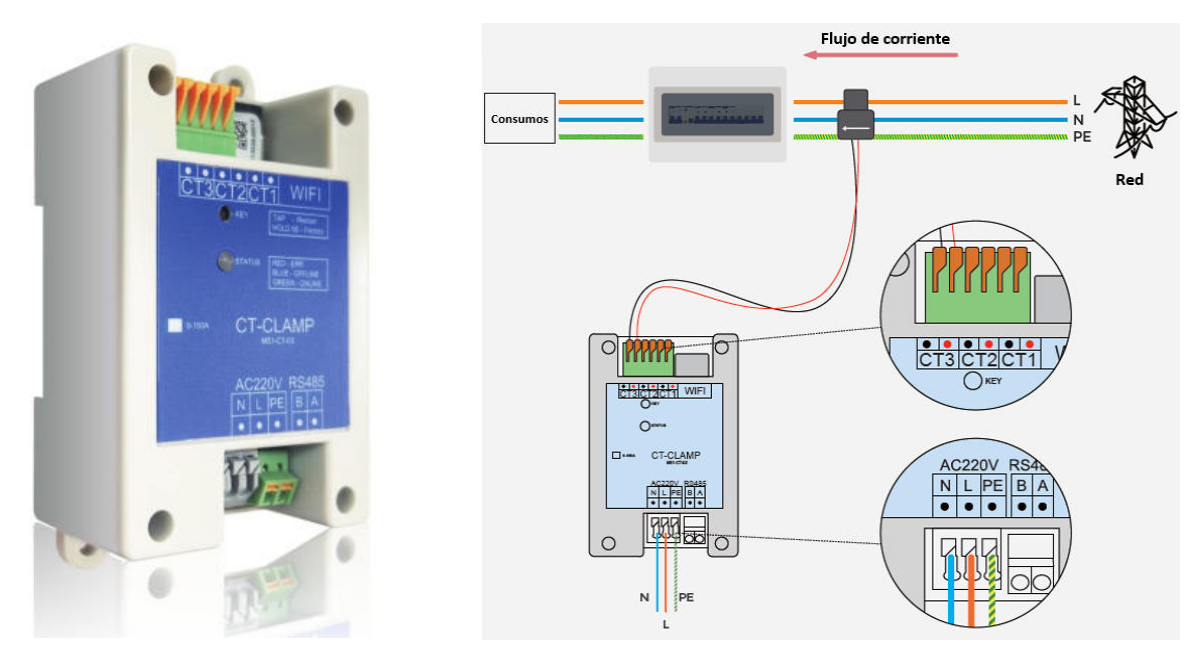

Escenario 2: utilizando el conexionado a través de comunicación WIFI.

**2.1.** Instalar el toroidal de lectura en la fase de la instalación (L1, L2 o L3) y a continuación, conectar el toroidal a las bornas CT1, CT2 o CT3 del balanceador (por ejemplo, conexión en la fase L1 y borna CT1).

**2.2.** Conectar la alimentación del controlador de carga a las bornas L/N y la toma de tierra a PE.

**2.3.** La configuración del WIFI se tiene que hacer desde la APP "**My Cardylet**". Una vez dada de alta la estación de carga de la aplicación se deben ir a la opción <<Use immediately>> donde se tendrá información de la corriente, versión del firmare y ajustes de la configuración de red.

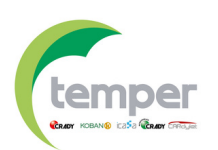

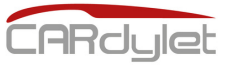

# Control dinámico de potencia

Modos de conexión

Escenario 2: utilizando el conexionado a través de comunicación WIFI.

**Nota 1**: El toroidal lleva una flecha marcada que indica el sentido de flujo de corriente, se debe instalar según la misma.

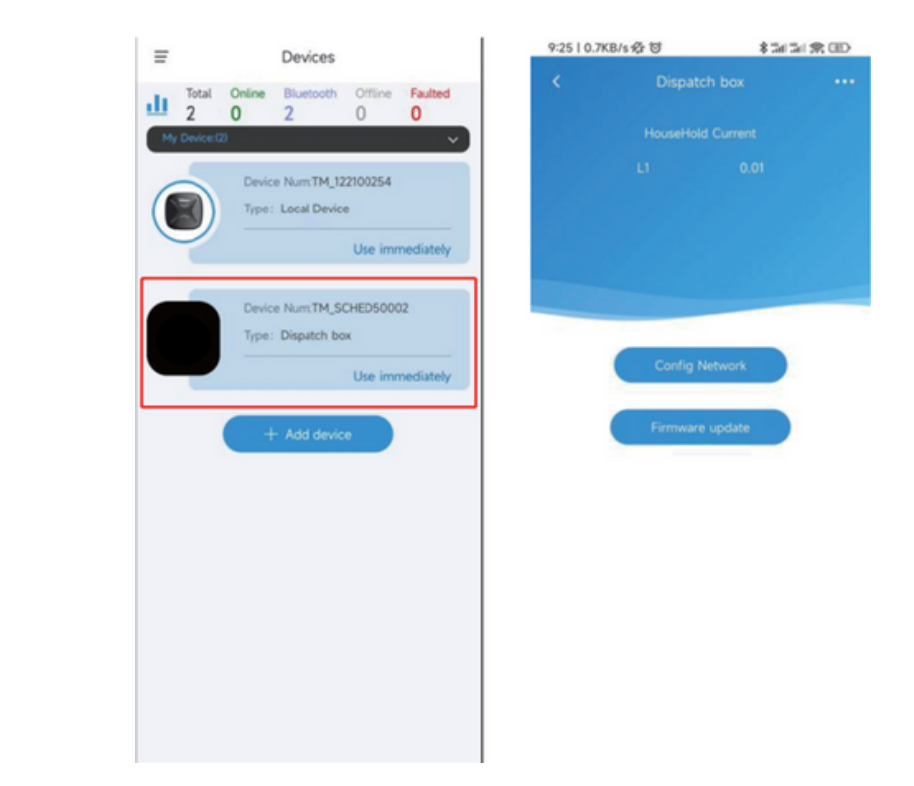

**2.4.** Presionar la opción de configuración de la red <<**Config Network**>> para ir a la interfaz WIFI y acceder a través del usuario/contraseña del WIFI disponible. Tras un breve período de tiempo, el WIFI habrá sido configurado y aparecerá por pantalla <<**Config success**>>.

| 9:2512.3K8/s号 啓 常当#55<br>く Link WiFi network                       | (常田) 925131%8/4-@10<br>(                | \$ 5x 5x 93,000 | 925128.448/s @ U<br><    | ♦ 5x 5x ∰ 000 |
|--------------------------------------------------------------------|-----------------------------------------|-----------------|--------------------------|---------------|
| Share wifi password to device<br>The device only supports 2.46 WPi | Config netw                             | orking…         | Config netwo             |               |
| Remember password                                                  |                                         |                 |                          |               |
| Link to router                                                     | Initializing     O config Current colle | tor Ó           | Config success.<br>Homep | kge           |
|                                                                    | Can                                     | ×               | Can                      |               |

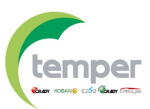

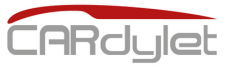

## Garantía de producto 🕗

ES – T.E.I. garantiza este producto por 3 años ante defecto de fabricación. Para hacer válida esta garantía, es imprescindible disponer de la factura de compra.
PT – T.E.I. garantía este produto contra defeitos de fábrica ate 3 anos. Para validar esta garantia, é essencial ter a facture da compra.

FR – T.E.I. garantit ce produit pour la durée de 3 années contre tout default de fabrication. Pour valider cette garantie, il est essential d'avoir la facture d'achat.
EN – T.E.I. Guarantees this product for 3 years against manufacturing defect. To make this guarantee valid, it is essential to have the purchase invoice.

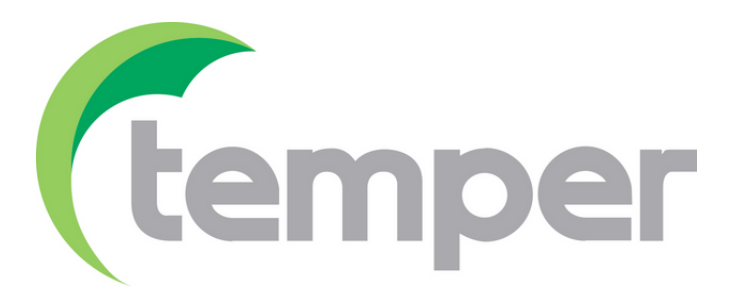

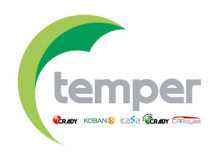

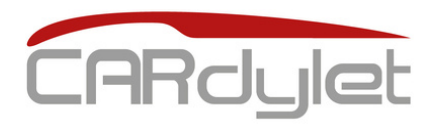

### Cargador vehículo eléctrico

### CL-CARGADOR-M-APP-7,4/32-S

0767579

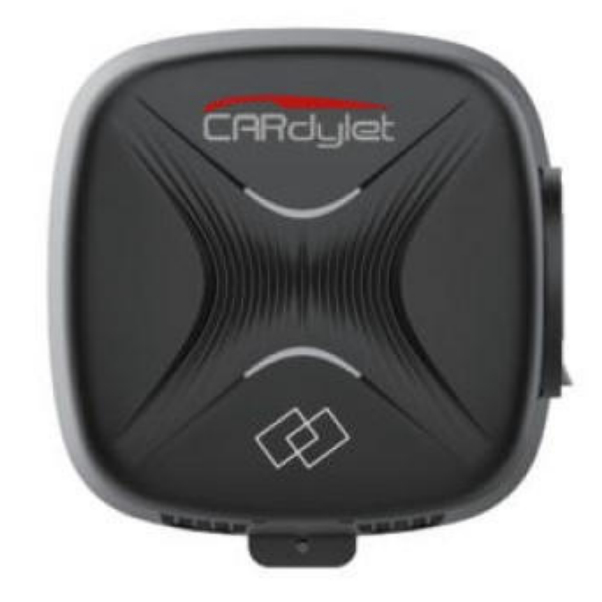

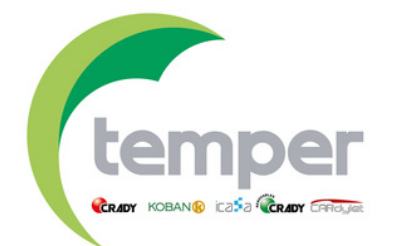

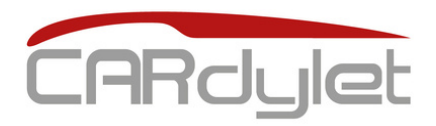

# Charging station for electric vehicle

### CL-CARGADOR-M-APP-7,4/32-s

0767579

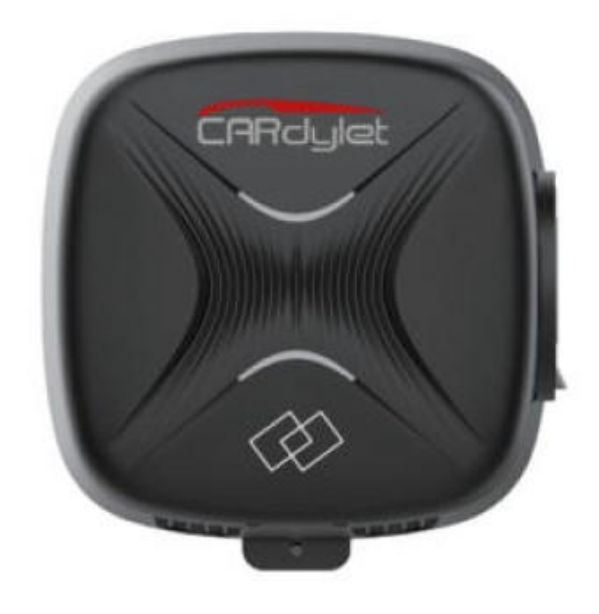

*Elegant design and adaptable to any solution in the private environment, for safe and trouble-free loading.* 

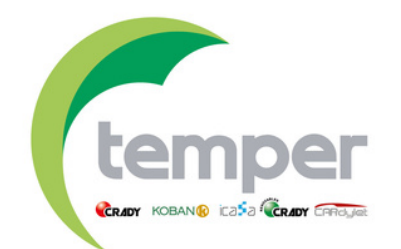

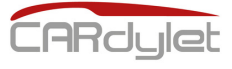

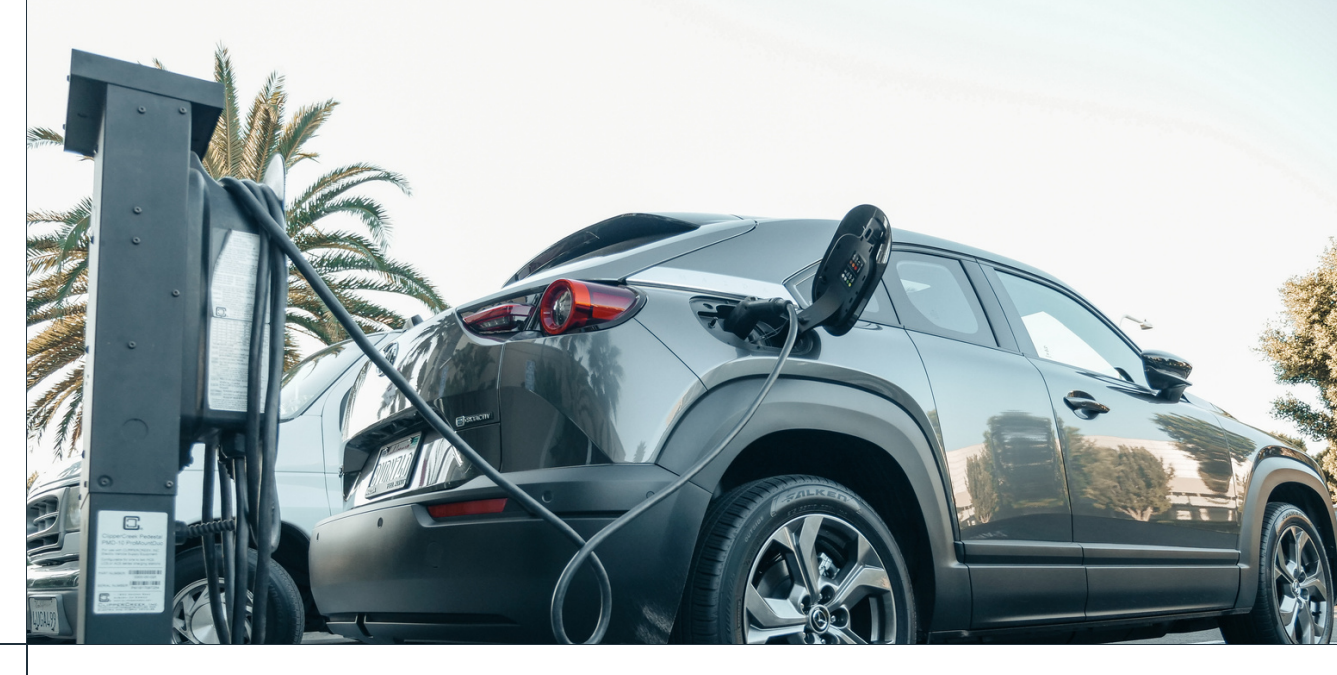

### CONTENTS

- **Product overview** 1 **Product features** 2 **Parameters** 3 Size and packaging 4 **Product installation** 5 **Start charging (APP)** 6 **Station status indicator LED** 7 **RFID** function 8 9
  - Possible failures in the APP and in the station
  - Dynamic load balance
    - Product guarantee

Check out our full range of products related to sustainable mobility

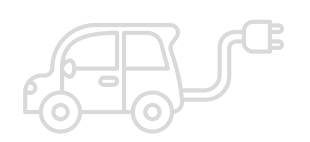

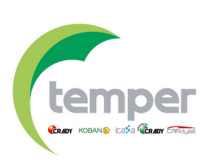

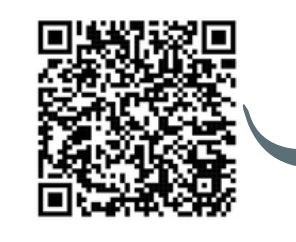

10

11

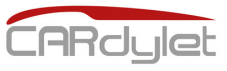

## **Product overview**

Intelligent charger. Small size. Elegant design.

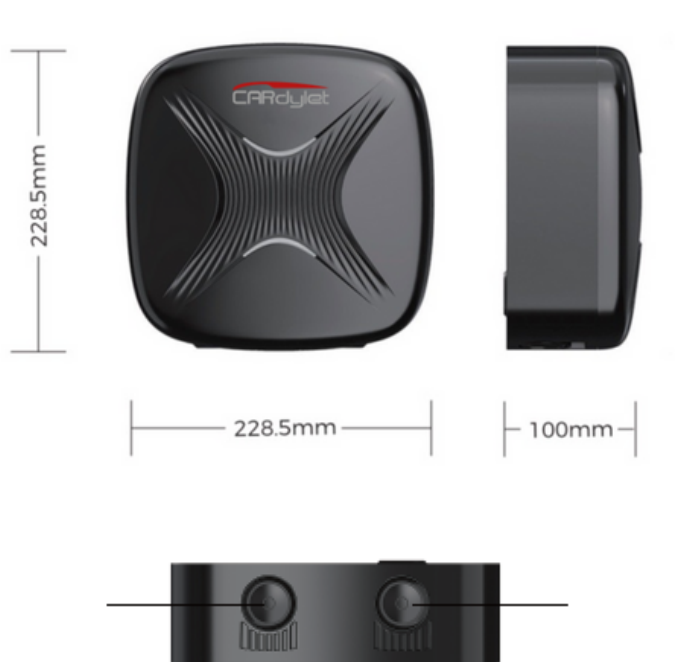

Certified quality product. A multitude of functionalities.

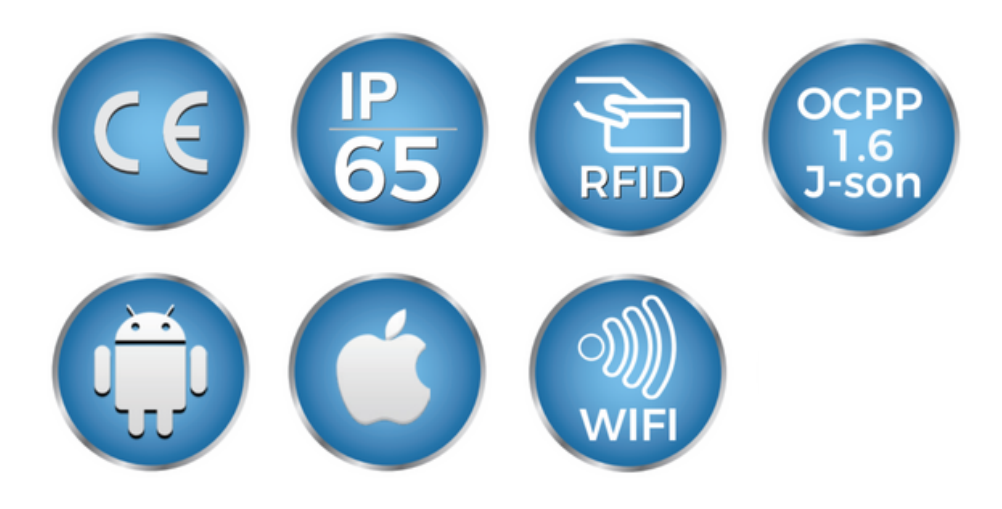

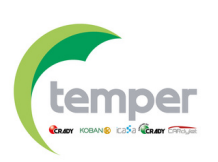

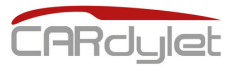

### Features

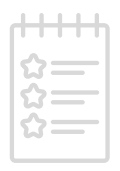

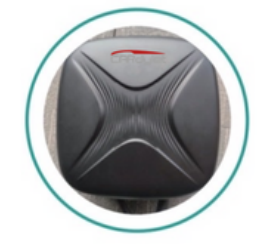

### **ROBUST DESIGN**

Complies with IP65 and IK10 standards for water protection. Accredited by a laboratory with a certificate of excellence.

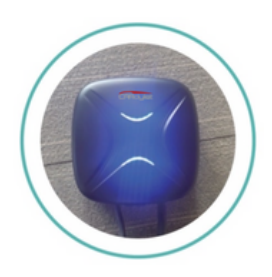

### **INDICATOR LIGHT**

Displays real-time charging status

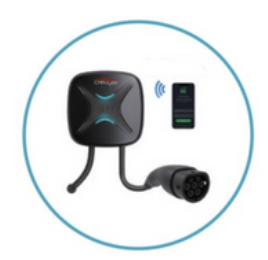

### **SMART MINI**

Highly integrated components in a 228.5x228.5x100 mm housing

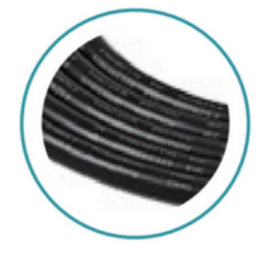

### **TÜV CERTIFICATE**

All components are CE-certified and accredited by TÜV

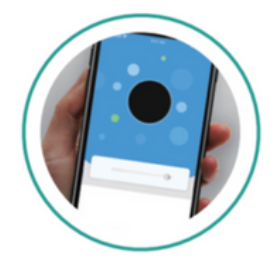

### **SMART CHARGING**

The smartphone APP can perform remote control and monitoring. Integration with OCPP 1.6 J–SON system

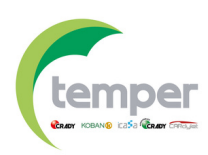

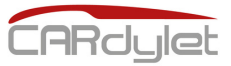

## **Really smart**

- Control your smart charging station remotely via App via
   Bluetooth and WIFI
- Developed on the basis of OCPP 1.6 J-SON
- Automatic identification
- Adjustable maximum charging current
- Remote adjustment of each charging process
- Charging records in the cloud (with OCPP1.6J-SON protocol)
- Scheduled charging to save on energy bills
- OTA for new functions (remote software update)

## Maximum security

- The housing of the PCV O with a thickness of 2.0–3.0 mm is robust and protects the internal components from external influences.
- The housing is made of specially developed materials for maximum heat dissipation and flame-retardant coating.
- It fully complies with all requirements of the applicable CE standards. AC and DC fault detection.
- Real-time monitoring of heat and all instabilities during the charging process.

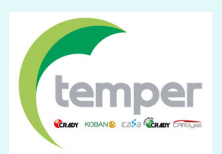

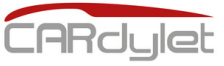

## Parameters

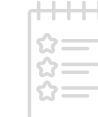

### Main technical characteristics of the equipment

|                     | Model                             | CL-CARGADOR-M-APP-7,4/32-C                                                                                |
|---------------------|-----------------------------------|----------------------------------------------------------------------------------------------------|
|                     | Voltage                           | 230VAC±10%                                                                                                |
|                     | Output current                    | 32A                                                                                                    |
| Electrical          | Frequency                         | 50/60Hz                                                                                                   |
| Specifications      | Output power                      | 7.4kw                                                                                                    |
|                     | Protection Residual Current       | В-Туре                                                                                                    |
|                     | Charging mode                     | 5m charging cable with type 2 plug                                                                        |
| Design              | Hull material                     | PVC0 for exterior                                                                                         |
|                     | Installation method               | Wall/pedestal mount (accessory required)                                                                  |
|                     | Communication protocol            | OCPP 1.6 J-SON                                                                                            |
|                     | Safety standard                   | EN61851-1                                                                                                 |
|                     | Guarantee                         | 3 years                                                                                                   |
| Security Protection | Level of protection               | IP65                                                                                                    |
|                     | Temperature/Humidity              | -30ºC - 50ºC / 5% - 95% non-condensing                                                                    |
|                     | Working altitude                  | <2000m                                                                                                    |
|                     | Place of use                      | Indoor/Outdoor                                                                                            |
|                     | Working temperature               | -30ºC to 60ºC                                                                                             |
| Paula and the       | Storage temperature               | -40ºC to 70ºC                                                                                             |
|                     | Working humidity                  | 5% - 95%, non-condensing                                                                                  |
| Environmental       | Altitude                          | ≤2000m                                                                                                    |
| conditions          | Salinity test                     | IEC61851-1                                                                                                |
|                     | Atmospheric pressure              | 80kPa – 101kPa                                                                                            |
|                     | Humidity and temperature<br>cycle | IEC61851-1                                                                                                |
|                     | Bridge                            | Bluetooth (default), Wi-Fi                                                                                |
| Communication       | АРР                               | Scheduled charge, start/end of charge, current<br>setting (storable), plug&play, state of charge,<br>etc. |
| Deckering           | Dimensions                        | 228.5 x 228.5 x 100mm                                                                                     |
| Раскадіпд           | Weight                            | 4.4kg                                                                                                    |
|                     | Residual current protection       | Type B (AC 30mA + DC 6mA)                                                                                 |
| Optional            | Network gateway                   | Bluetooth/WIFI                                                                                            |
| accessories         | APP                               | Charging history, PIN code, multi-station<br>control, etc.                                                |
|                     | RFID function                     | Yes (includes 5 cards)                                                                                    |
|                     |                                   |                                                                                                    |

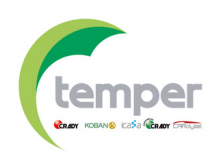

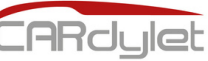

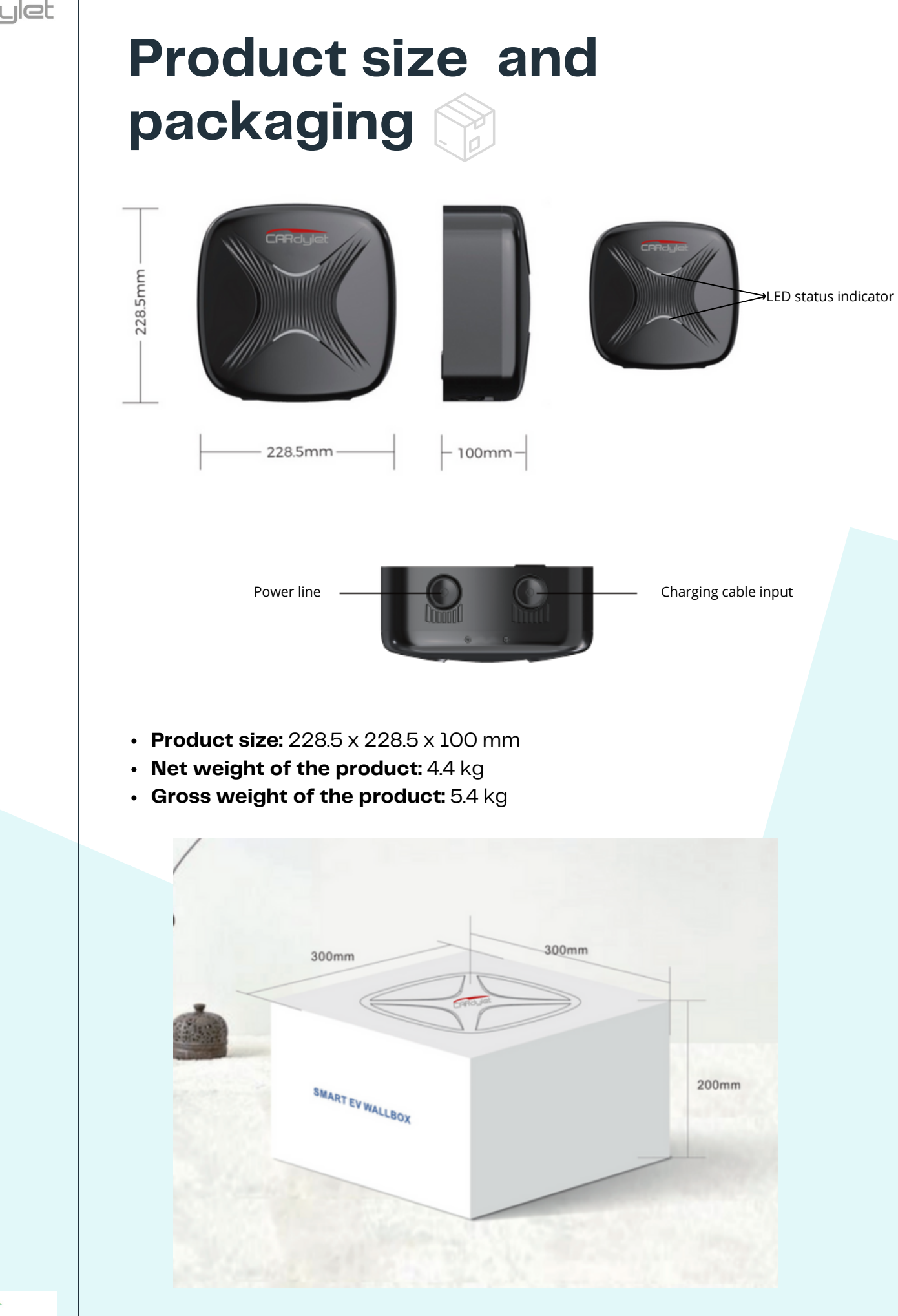

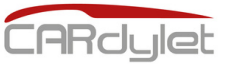

### Product list

| Charging station                   | l unit                              |
|------------------------------------|-------------------------------------|
| Surface pedestal accessory         | To be purchased optionally          |
| Installation accessories           | Included                            |
| Dynamic load balance<br>components | Controller/ CT transformer included |
| Instruction manual                 | lunit                               |

# Transport and storage

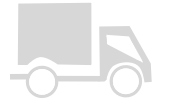

- It is prohibited to use this product in adverse weather conditions, such as in stormy conditions where there may be a risk.
- Protect the unit from rain or corrosive environments. No part of the product may be immersed in water.
- This product is intended for use only with electric or plug-in hybrid vehicles.

## Product installation

### <u>Safety tips</u>

- The charging station may only be installed, repaired or serviced by authorised personnel. Local, regional and national regulations regarding authorised personnel must be observed at all times.
- Installation must not be carried out in areas with explosive atmospheres or where there is a risk of water leakage.

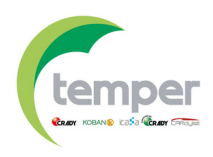

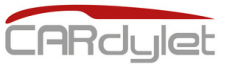

## Product installation imes

- Do not make any modifications to any of the internal components of the device.
- Do not clean the charging station with pressurised water.
- Avoid misuse of the charging station.

#### Installation steps (wall mounting)

#### **Recommended installation height:** 1,3 m. – 1,5 m.

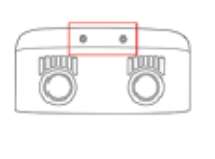

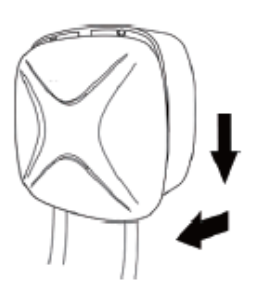

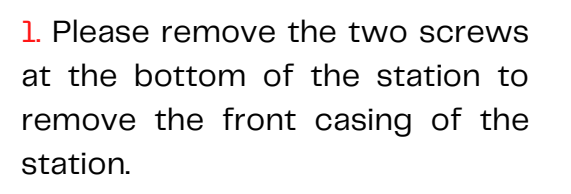

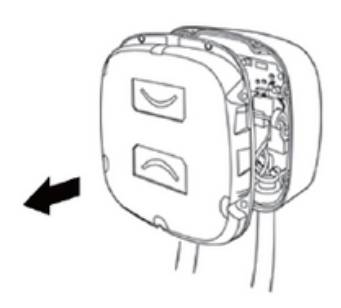

2. Remove the seven screws around the inner panel to remove it.

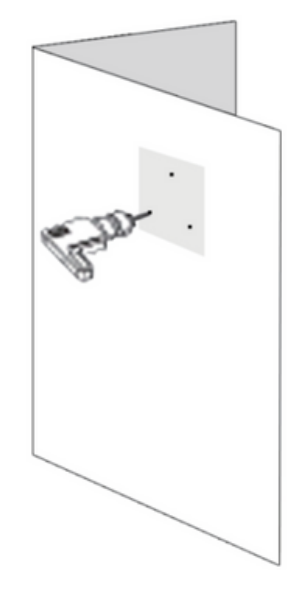

**3**. Use the drill to drill mounting holes at suitable locations on the wall.

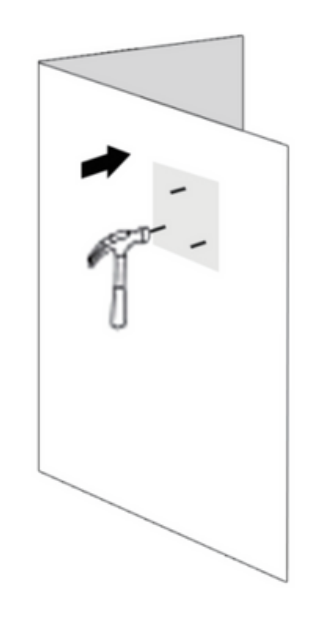

4. Insert the mounting bolts into the previously drilled holes.

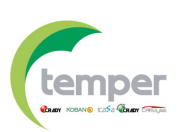

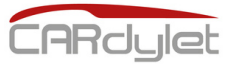

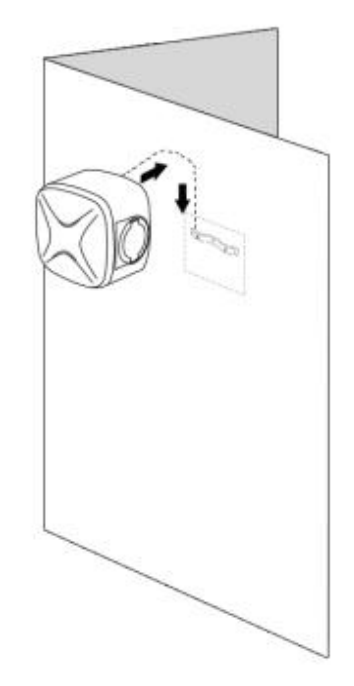

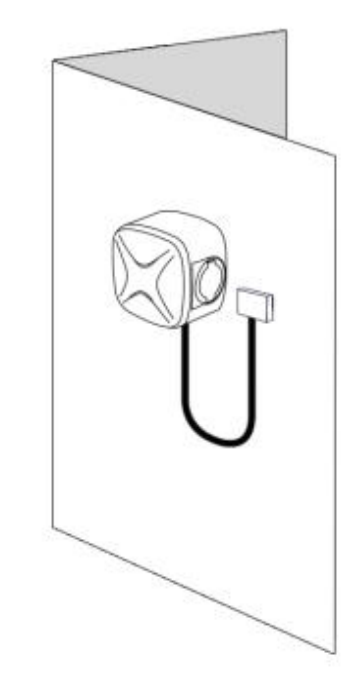

**5**. Mounting the rear cover of the charging station on the wall.

6. Installation of the front panel of the charging station on the rear.

### Installation steps (pedestal mounting)

Note: the accessory for pedestal mounting has to be purchased separately.

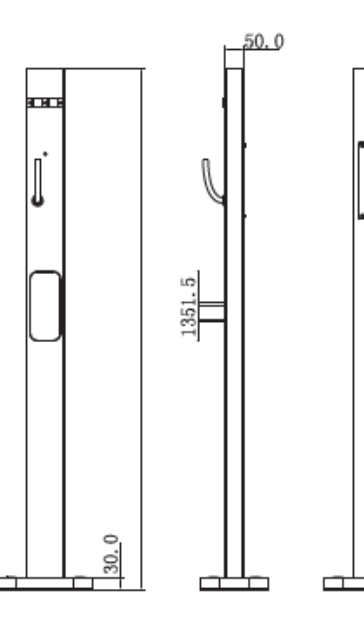

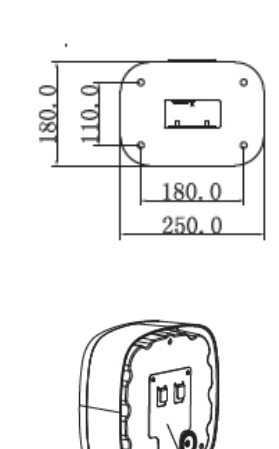

Mounting plate

 Dbserve steps 1 and 2 of the wall installation to be able to open the enclosure.
 Mount the mounting plate on the rear of the station.

**3.** Fit the front of the charging station.

**4.** Attach the charging station to the charging pedestal.

### Wiring diagram

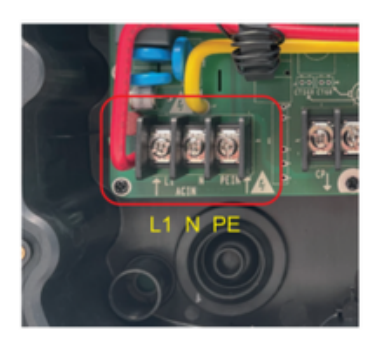

Single-phase connection

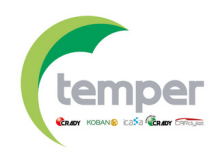

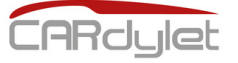

# Charging instruction (APP)

Download the **"My Cardylet"** app from Google Play or Apple Store. After having connected the charging station, according to the possibilities of the APP, choose the desired charging method.

**1.** The "My Cardylet" APP must be granted permission to use GPS and Bluetooth the first time it is used.

**2**. There are two categories within the application.

- **Home:** used with charging stations in private areas.

- **Commercial:** used with public charging stations.

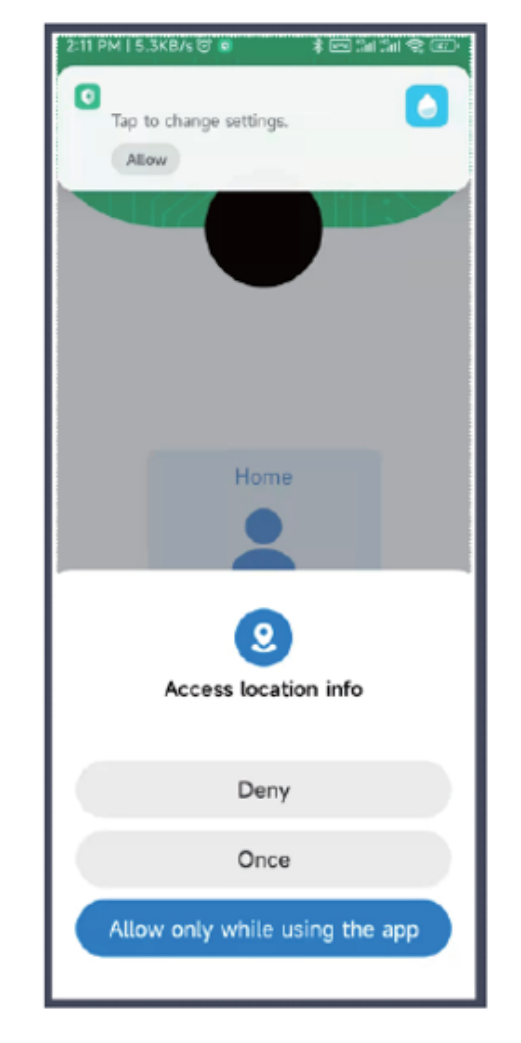

**3.** Create an account and then enter the username and password to log in to the APP.

4. Home page

**4.1.** Station list: press the **"Use immediately"** option to enter the station configuration.

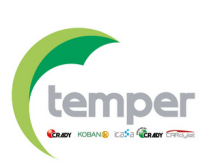

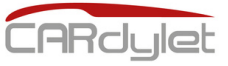

# Charging instruction (APP)

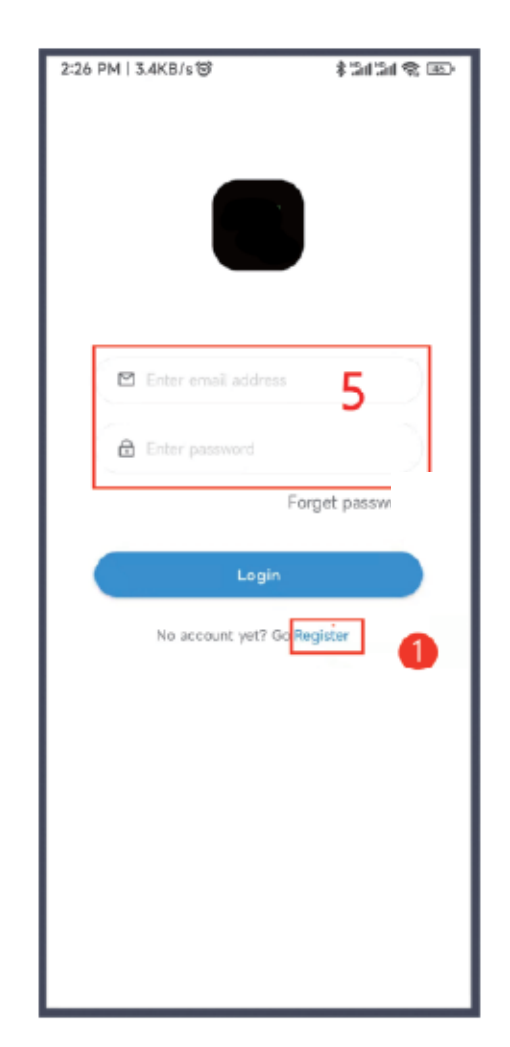

Creating a user

**5.** WIFI network configuration **5.1.** Select the "Use immediately" option to enter the station configuration.

**5.2.** Select the <<--->> button on the right side of the screen.

**5.3.** Select **"Config Network"** network configuration.

be included.

4. Home page.

**4.1.** List of stations: press the **"Use immediately"** option to enter the station configuration.

**4.2.** List of available devices under the registered account.

4.3. Add a new charging station.

4.4. Charging status.

| 1:45 PM   4.2KB/s ত      | 8 Ini Ini 🕸 💷      |
|--------------------------|--------------------|
|                          | s                  |
| Total Online Bluetoo     | th Offline Faulted |
| 2 1 1                    | 0 0                |
| My Device:(2)            | · · ·              |
| Device Num:TM            | 1_121480152        |
| Type: Local De           | vice               |
| $\smile$                 | Use immediately    |
|                          |                    |
| SN: 0312104202121480152  | 💿 online           |
| Status: Availab          | le                 |
| Type:<br>Valid energy: 0 | 2.00kWh            |
| Update time: 2           | 022-04-04 13:44    |
| CARclulet                | Use immediately    |
| + Add de                 | vice               |
| T Mad de                 | 3                  |
|                          |                    |
|                          |                    |
|                          |                    |
|                          |                    |
|                          |                    |
|                          |                    |
|                          |                    |

5.4. Selection of the WIFI network. It is necessary to include the WIFI network and then select the "Web socket" option with a default url.
5.5. If you wish to connect to an external platform via the OCPP1.6J-SON communication protocol, the .url address provided by the manufacturer must

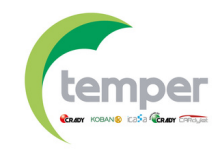
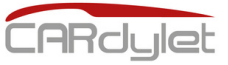

# Charging instruction (APP)

5.6. The network configuration will be finished in 30 seconds.

**5.7.** The name of the charger can be changed after the charger has been configured.

**5.8.** The configured charging station will appear on the initial screen of the APP (if it does not appear, you can swipe down the screen to activate it).

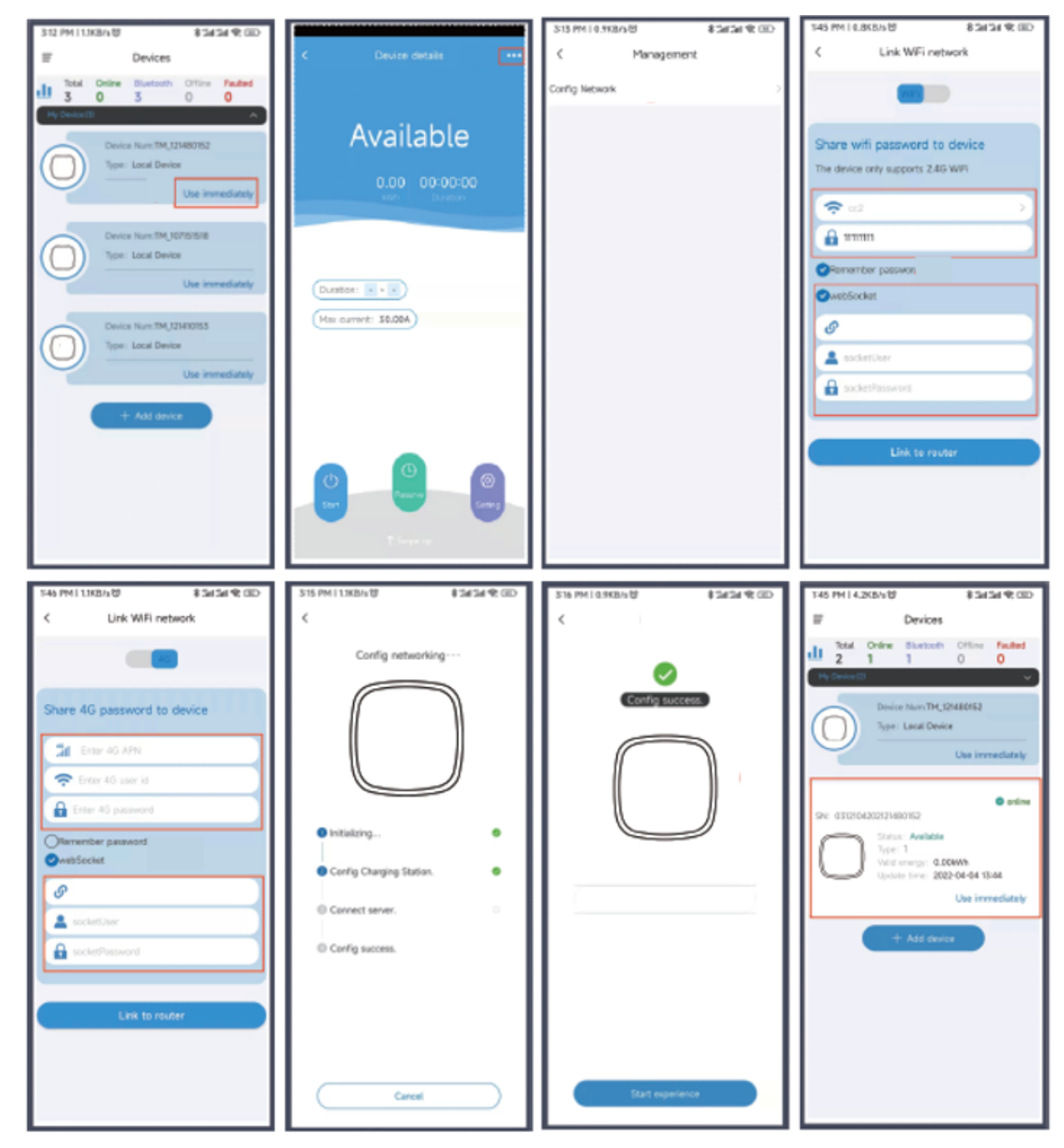

- 5. WIFI network configuration
- 5.1. Select the "Use immediately" option to enter the station configuration.
- 5.2. Select the <<....>> button on the right side of the screen.
- 5.3. Select "Config Network" network configuration.

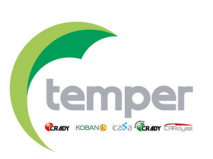

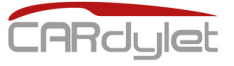

# Charging instruction (APP)

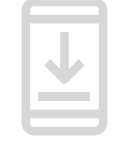

6. PIN code configuration

**6.1.** The PIN code for accessing the station can be consulted via the **"Management"** option, which can be accessed by clicking on the <<....>> option at the top right of the APP screen.

6.2. Copy the PIN code or update the PIN code.

**6.3.** The PIN code can be shared with other users so that they can use the station.

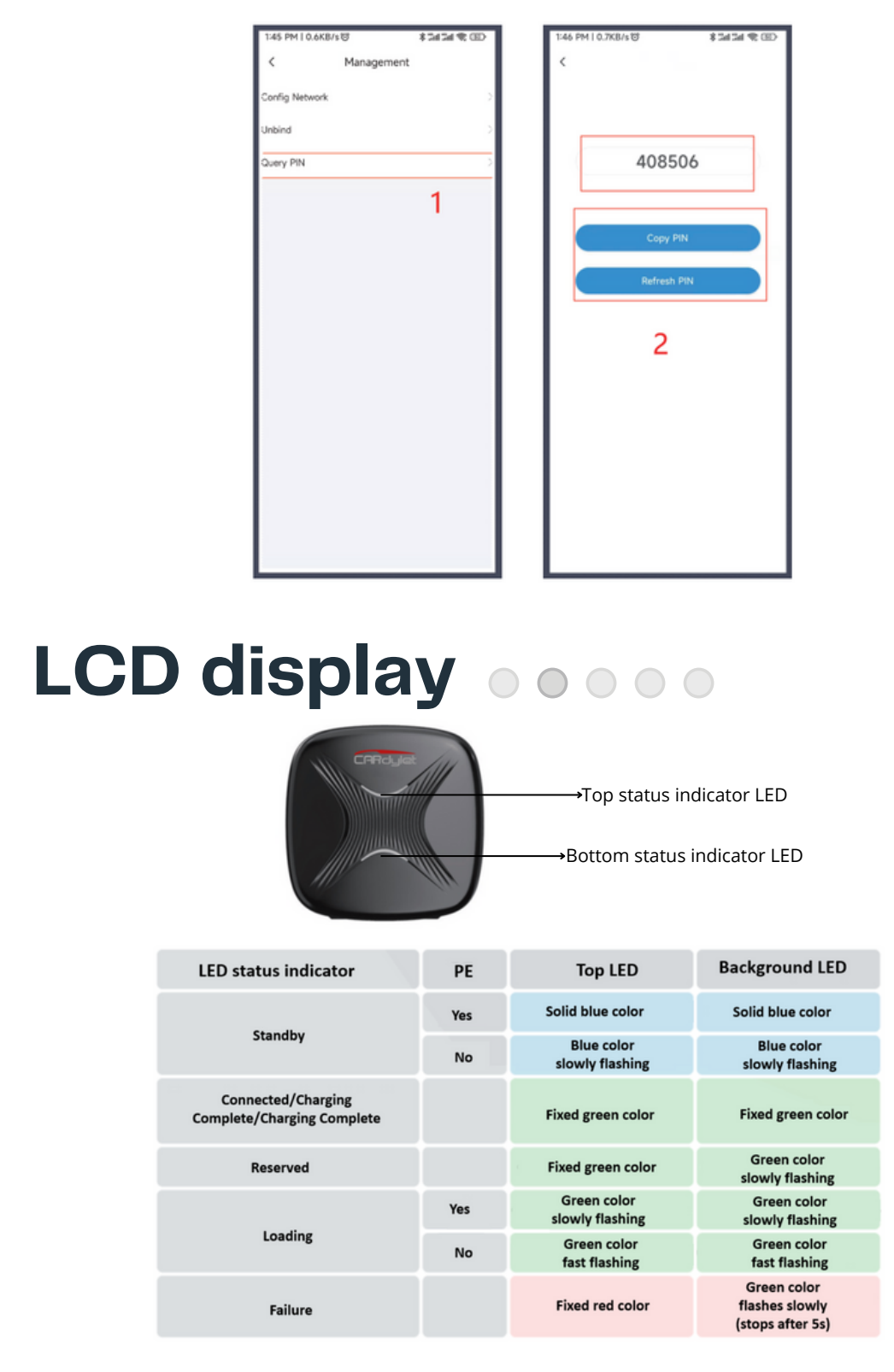

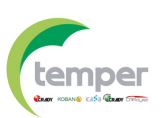

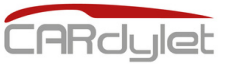

## RFID function ((....))

#### **RFID** card management

Note: 5 RFID cards are supplied with each charging station.

**1.** The charger owner can add and activate RFID cards via the APP for the desired chargers. Other users can use these cards for EV charging management without downloading the "My Cardylet" mobile application.

**2**. RFID cards can be configured without charging limitation. If, on the other hand, they are configured with a limitation, once the configured charging power has been exceeded, it will no longer be possible to continue charging and the RFID card will have to be recharged with the desired power.

#### Configuration of RFID cards via the APP

**1.** Within the **"My Cardylet"** application, select the **"IC management"** option.

**2.** Swipe the RFID card over the charging station reader to display the card data in the APP.

**3.** Slide the button to the right as shown in figure 3 to activate the card. The first time the card is activated, the card will have no power limitation.

|                               | 5-40 PM 1 5.0 M 5/5 C                  |                                                                                                    |
|-------------------------------|----------------------------------------|----------------------------------------------------------------------------------------------------|
| 5:29 PM   0.4KB/s 🐨 🔋 🐒 🕼 🕾 💷 | < IC management                        | 1:46 PM   0.0KB/s 앱 후 3ul Sal 옷 (프)                                                                             |
| < Management                  | to management                          | < IC management                                                                                                 |
|                               |                                        |                                                                                                    |
| Charge record >               |                                        | Card name: 2DD20E26                                                                                             |
|                               |                                        | Card number: 20020F26                                                                                           |
| Device name >                 |                                        | Effective energy: 0.0                                                                                           |
| IC management                 |                                        | (Recharge energy)                                                                                               |
|                               | Swipe the card on the Charging Station | Undate time: 2022-03-25 15:01:01                                                                                |
| Firmware update >             |                                        | 3                                                                                                    |
|                               |                                        | Usage record                                                                                                    |
|                               | 2                                      |                                                                                                    |
|                               | -                                      | Card name: 88045E7D 🖉 🌑                                                                                         |
|                               |                                        | Card number: 88045E7D                                                                                           |
|                               |                                        | Effective energy: No limit                                                                                      |
|                               |                                        | (Recharge energy)                                                                                               |
|                               |                                        | Update time: 2022-03-28 17:34:24                                                                                |
|                               |                                        | Marca and Anna and Anna and Anna and Anna and Anna and Anna and Anna and Anna and Anna and Anna and Anna and An |
|                               |                                        | Usage record                                                                                                    |
|                               |                                        | 0.1.0.01504175.02                                                                                               |
|                               |                                        | Card name: C6E94635 🖄                                                                                           |
|                               |                                        | Card number: C6E94635                                                                                           |
|                               |                                        | checove energy. No unit                                                                                         |
|                               |                                        | (Recharge energy)                                                                                               |
|                               |                                        | Update time: 2022-03-28 21:49:57                                                                                |
|                               |                                        | Usage record                                                                                                    |
| Delete                        |                                        |                                                                                                    |
|                               |                                        |                                                                                                    |

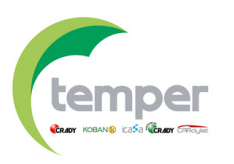

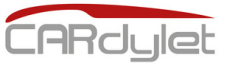

### RFID function ((....))

#### Configuration of RFID cards via the APP

**4.** To limit the charging power on the RFID card, go to the **"Recharge energy"** option, activate the **"Energy enable"** option and set the desired energy (two positions to be entered).

**5.** In the information of the RFID card you can see all the historical charging data, available power and total power.

**6.** In the RFID card data you can see all the historical data and graphs of the energy used.

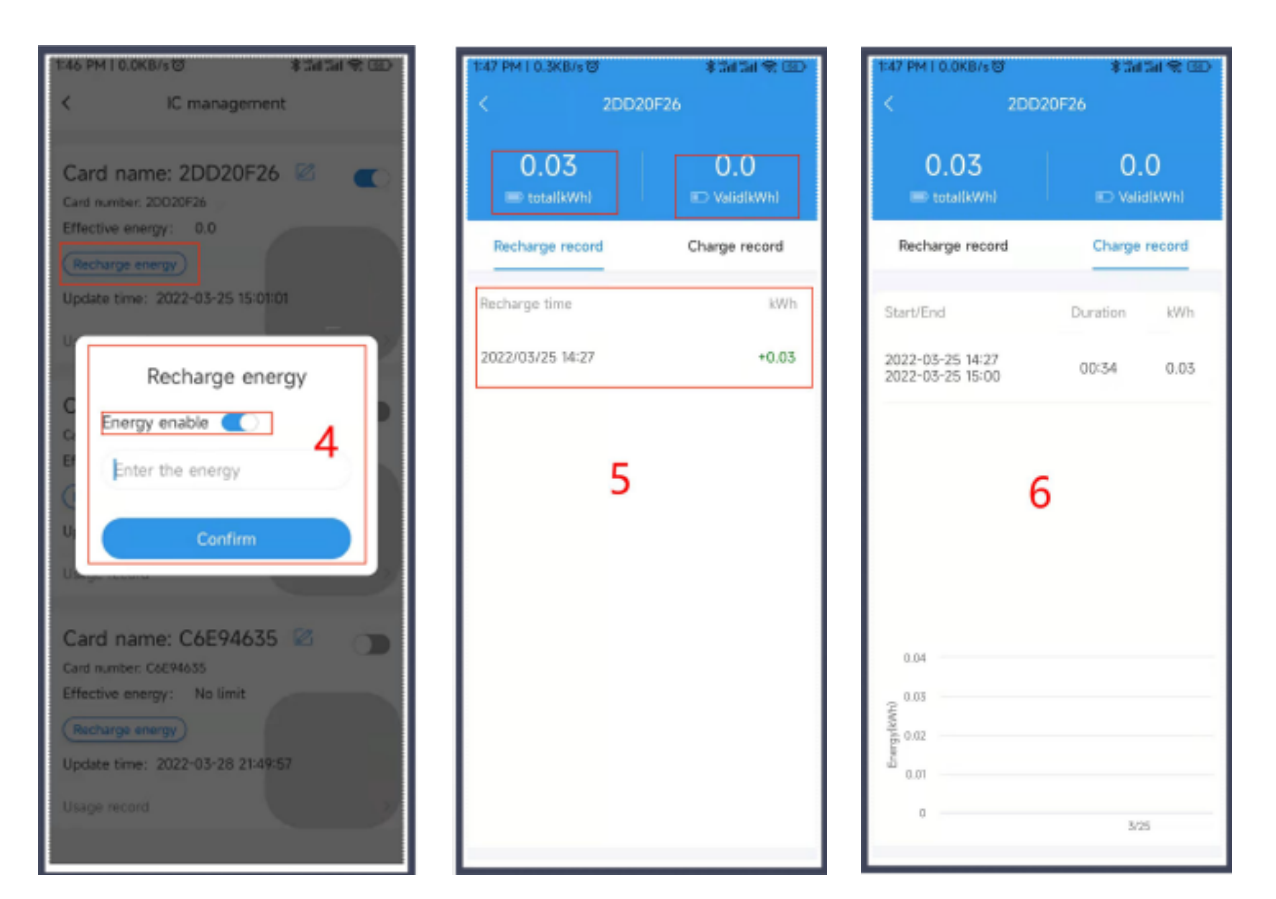

# Possible problems with the APP

**1.** The blank page is displayed after connecting the charger correctly to the mains and then to the application.

A. Verify that there is no red status indicator LED signalling a fault.

B. Verify that Bluetooth is allowed to be used and is switched on.

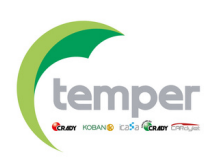

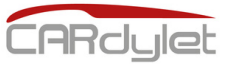

## Possible problems with the APP

- 2. WIFI connectivity problems
- A. Verify that phone and station are connected under 2.4G WIFI

#### 3. Notes

A. A stable connection indicates that the charging station has been successfully registered in the APP.

B. The PIN code can be shared with other users under Bluetooth interface.

C. The charger can be disconnected under the Bluetooth interface so that others can use it.

### Error Codes 🥂

| Light Bar                                   | Number<br>of pulses | Problem                                       | Solution                                                                                                    |
|---------------------------------------------|---------------------|-----------------------------------------------|----------------------------------------------------------------------------------------------------|
|                                             | 1                   | Leakage current<br>detected                   | Inspect the charging station and<br>all components to confirm that<br>there are no signs of water ingress.<br><b>Contact service for further</b><br><b>information if the power supply</b><br><b>is correct and no faults are</b><br><b>observed.</b> |
| Red colour<br>in the<br>lower<br>status LED | 2                   | Overvoltage<br>detected<br><b>No loading</b>  | Check the power supply and<br>wiring of the station (must be done<br>by authorised personnel).<br>Contact technical service for<br>more information if the power<br>supply is correct and no fault is<br>observed.                                    |
|                                             | 3                   | Undervoltage<br>detected<br><b>No loading</b> | Check the power supply and<br>wiring of the station (must be done<br>by authorised personnel).<br>Contact technical service for<br>more information if the power<br>supply is correct and no fault is<br>observed.                                    |

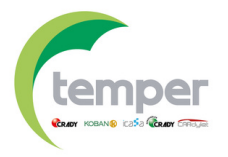

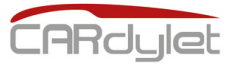

## Error codes

| Light Bar                                   | Number<br>of pulses                       | Problem                                                                                                    | Solution                                                                                                    |
|---------------------------------------------|-------------------------------------------|----------------------------------------------------------------------------------------------------|----------------------------------------------------------------------------------------------------|
|                                             | 4                                         | Overcurrent<br>detected<br><b>No loading</b>                                                                                                    | Reduce the set charging current of<br>the electric vehicle.<br>If the problem persists, please<br>contact the vehicle<br>manufacturer.                                                                         |
| Red colour<br>in the<br>lower<br>status LED | ed colour<br>in the<br>lower<br>tatus LED | Check that the charging station is<br>connected to the WIFI to update<br>to the final firmware version for<br>better temperature management.<br>Check the station as well as the<br>connector/cable to verify the<br>temperature.<br>If the problem persists, contact<br>authorised personnel to check<br>the internal wiring of the<br>charging station and that<br>tightening has been done<br>according to the maximum<br>tightening torque stipulated (8-<br>10 Nm). |                                                                                                    |
|                                             | 6                                         | Abnormal leakage<br>current<br>inspection<br><b>No loading</b>                                                                                                    | Verify that the charging station is<br>connected to the WIFI to update<br>to the final firmware version.<br><b>Contact technical support for</b><br><b>more information if the problem</b><br><b>persists.</b> |
|                                             | 7                                         | 1                                                                                                    | 1                                                                                                    |
|                                             | 8                                         | Nivel CP anormal                                                                                                    | <ul> <li>Verify that the charging station is connected to the WIFI to update to the final firmware version.</li> <li>Contact technical support for further information if the problem persists.</li> </ul>     |

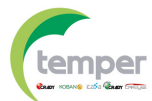

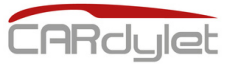

## Error codes 🛆

| Light Bar                                   | Number<br>of pulses | Problem                            | Solution                                                                                                    |
|---------------------------------------------|---------------------|------------------------------------|----------------------------------------------------------------------------------------------------|
| Red colour<br>in the<br>lower<br>status LED | 9                   | Abnormal relay                     | Verify that the charging station is<br>connected to the WIFI to update<br>to the final firmware version.<br><b>Contact technical support for</b><br><b>further information if the</b><br><b>problem persists.</b> |
| Red colour<br>in the<br>lower<br>status LED | 10                  | Abnormal<br>auxiliary<br>processor | Verify that the charging station is<br>connected to the WIFI to update<br>to the final firmware version.<br><b>Contact technical support for</b><br><b>further information if the</b><br><b>problem persists.</b> |
| Red colour<br>in the<br>lower<br>status LED | 11                  | System –12V<br>abnormal            | Verify that the charging station is<br>connected to the WIFI to update<br>to the final firmware version.<br><b>Contact technical support for</b><br><b>further information if the</b><br><b>problem persists.</b> |
| Red colour<br>in the<br>lower<br>status LED | 12                  | System -12V<br>abnormal            | Verify that the charging station is<br>connected to the WIFI to update<br>to the final firmware version.<br><b>Contact technical support for<br/>more information if the problem</b><br><b>persists.</b>          |

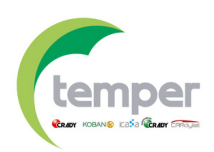

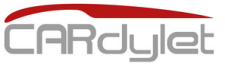

## Dynamic load balance 4

#### Charge controller technical specifications

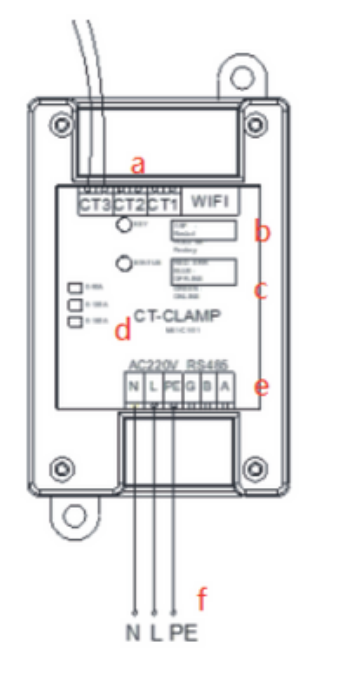

| А | Toroidal readout connection       |
|---|-----------------------------------|
| В | Reset button                      |
| С | Communication status              |
| D | LED status indicator              |
| E | RS485 communication connection    |
| F | Power supply connection 230V±10%. |

#### Connecting the charge controller

**Note**: taking into account that this is a single-phase installation, with connection via RS485 communication (<u>not via WIFI communication</u>).

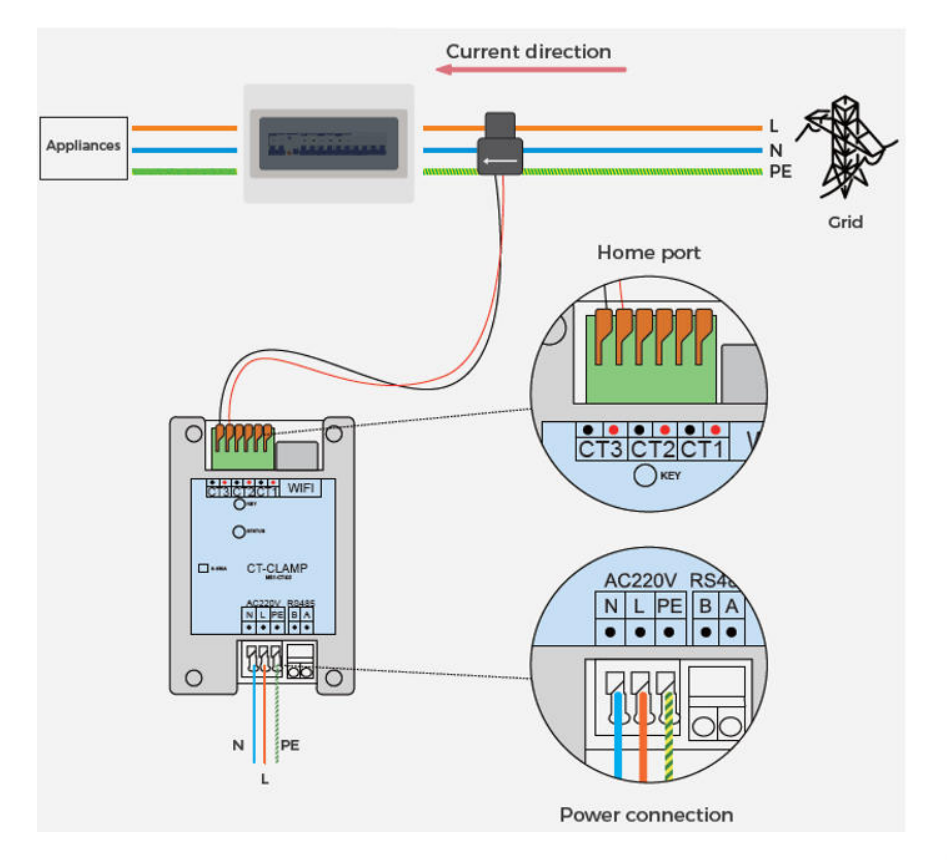

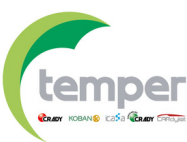

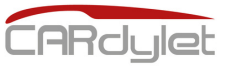

## Dynamic load balance 4

#### **Connection modes**

**Scenario 1:** using connection via RS485 communication.

**1.1.** Connect the reading toroid (CT1) to the installation phase (L1).

**1.2.** Connect the RS485 terminals of the charge controller to terminals G/B/A on the charging station board. There is not need to connect terminal G (Ground).

**1.3.** Connect the charge controller power supply to terminals L/N and the earth to PE.

**1.4.** After about 10 seconds the LED status indicator of the charge controller will show green.

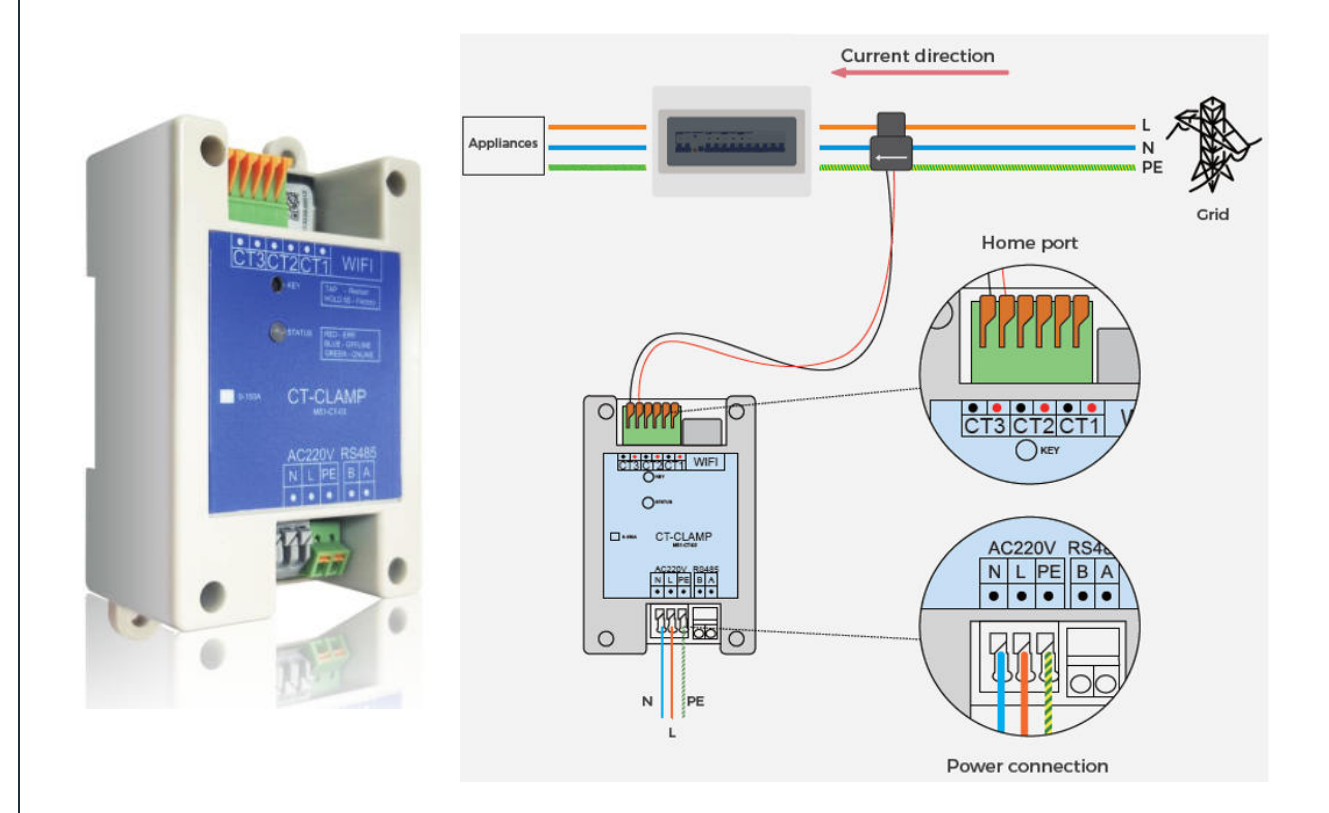

**Scenario 2:** using the connection via WIFI communication.

2.1. Connect the reading toroid (CT1) to the phase of the installation (L1).2.2. Connect the power supply of the charge controller to the terminals L/N and the earth to PE.

**2.3.** The WIFI configuration must be done from the **"My Cardylet"** APP. Once the charging station has been registered in the application, go to the option **<<Use immediately>>** where you will have information on the current, firmware version and network configuration settings.

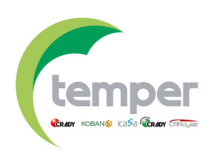

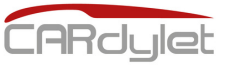

## Dynamic power control 🔗

#### **Connection modes**

**Scenario 2:** using the connection via WIFI communication.

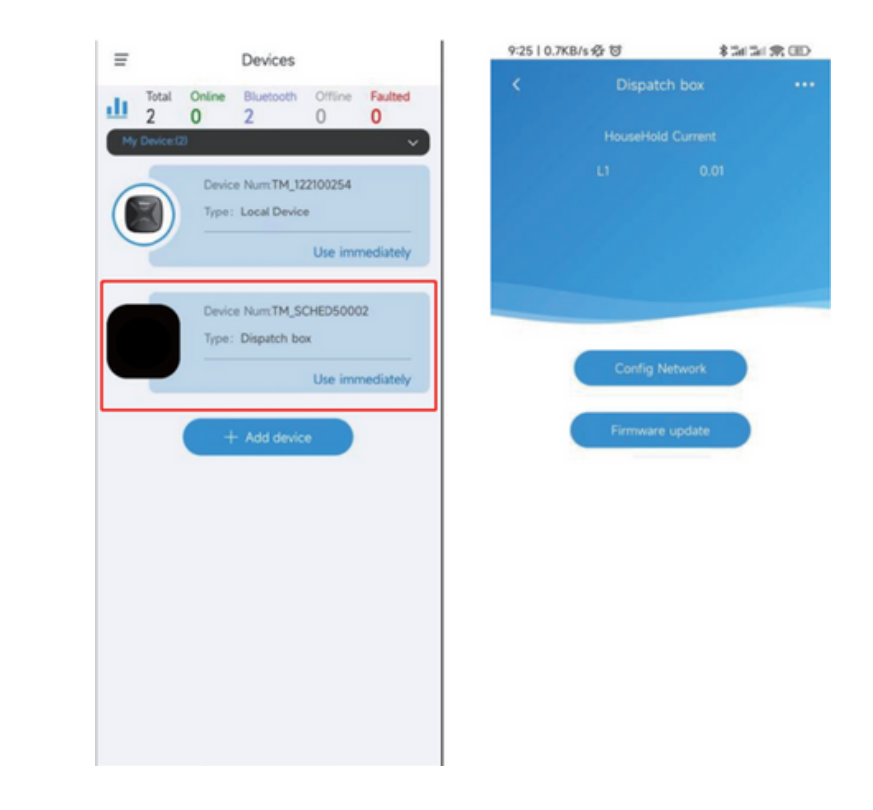

**2.4.** Press the network configuration option **<<Config Network>>** to go to the WIFI interface and login through the available WIFI username/password. After a short period of time, the WIFI will be configured and **<<Config success>>** will be displayed.

| 92512.3K8/s 중 명 홍호<br>< Link WiFi network                           | (当)余田 925131.KBA & 0<br>く | 15(5(2(20)    | 925128.4004-0 U 82626138.0D |
|---------------------------------------------------------------------|---------------------------|---------------|-----------------------------|
| Share wifi password to device<br>The device only supports 2.4G W/Fi | Config                    | networking…   | Config networking ···       |
| Romember password                                                   |                           |               |                             |
| Link to router                                                      | © config Curren           | e collector O | Config success.<br>Homepage |
|                                                                     |                           | Cancel        | Cavat                       |

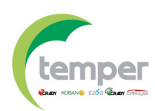

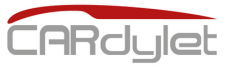

## Product guarantee

ES – T.E.I. garantiza este producto por 3 años ante defecto de fabricación. Para hacer válida esta garantía, es imprescindible disponer de la factura de compra.
PT – T.E.I. garantía este produto contra defeitos de fábrica ate 3 anos. Para validar esta garantia, é essencial ter a facture da compra.

FR – T.E.I. garantit ce produit pour la durée de 3 années contre tout default de fabrication. Pour valider cette garantie, il est essential d'avoir la facture d'achat.
EN – T.E.I. Guarantees this product for 3 years against manufacturing defect. To make this guarantee valid, it is essential to have the purchase invoice.

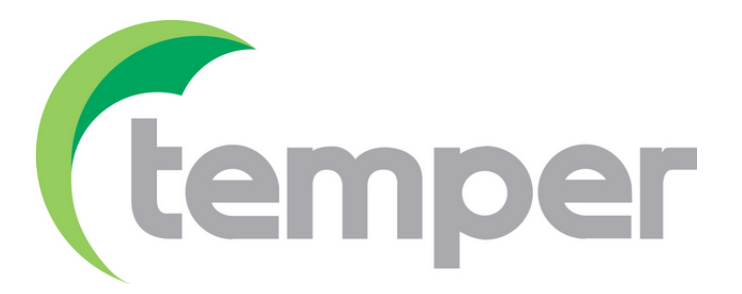

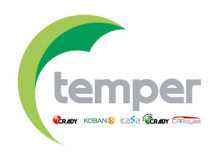

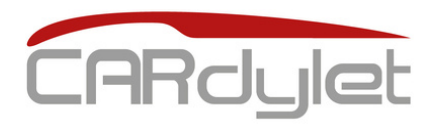

## Charging station for electric vehicle

#### CL-CARGADOR-M-APP-7,4/32-s

0767579

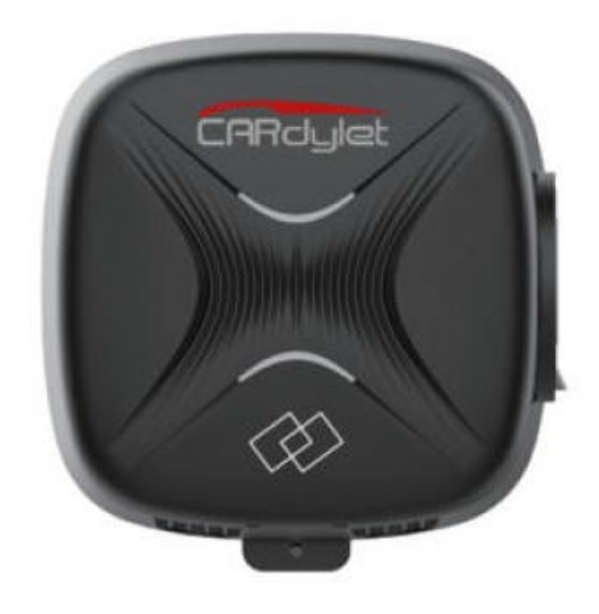

*Elegant design and adaptable to any solution in the private environment, for safe and trouble-free loading.* 

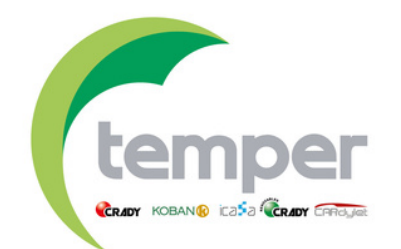

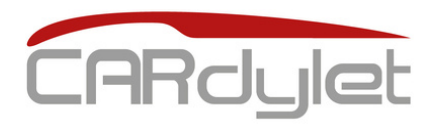

### Chargeur véhicule électrique

#### CL-CARGADOR-M-APP-7,4/32-S

0767579

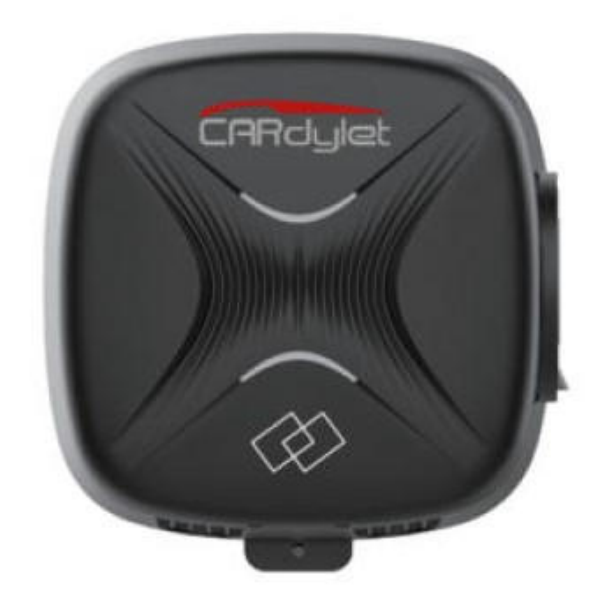

Design élégant et adaptable à toute solution dans l'environnement privé, pour un chargement sûr et sans problème.

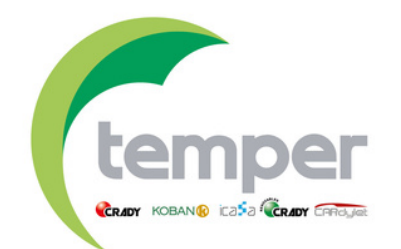

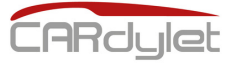

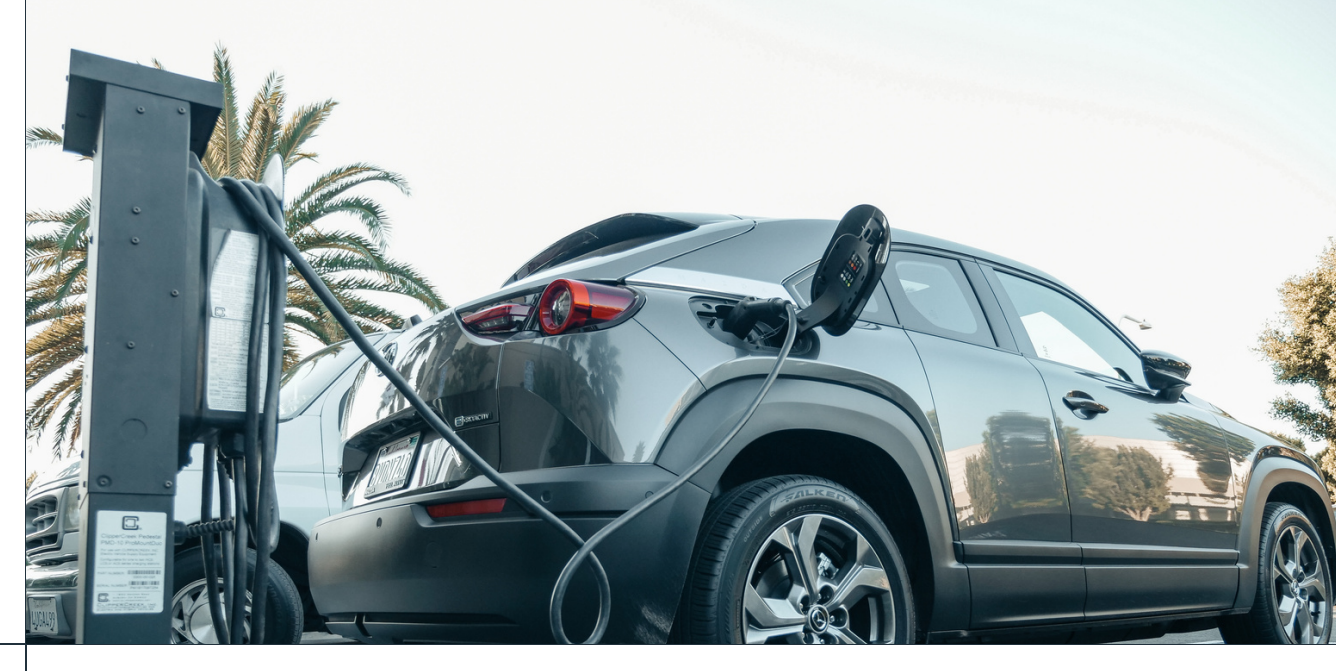

### SOMMAIRE

- 1 Aperçu du produit
  - Caractéristiques du produit
  - Paramètres

2

3

4

5

6

7

8

9

10

11

- Taille et conditionnement
- Installation du produit
- Démarrage de la charge (APP)
  - LED d'indication de l'état de la station
- **Fonction RFID**
- Erreurs possibles dans l'APP et dans la station
- Contrôle dynamique de la puissance
- Garantie du produit

Voir notre gamme complète de produits liés à la mobilité durable cardulet

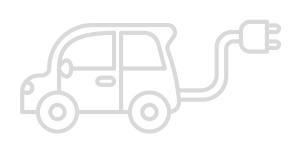

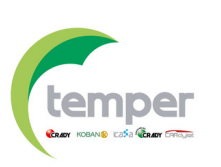

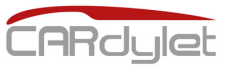

## Présentation du produit 📝

Chargeur intelligent. Petite taille. Conception élégante.

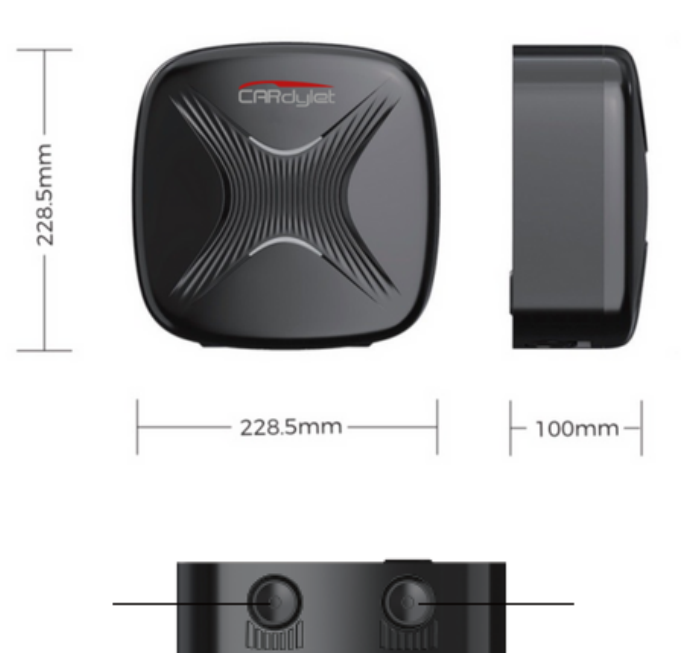

Produit de qualité certifiée. Une multitude de fonctionnalités.

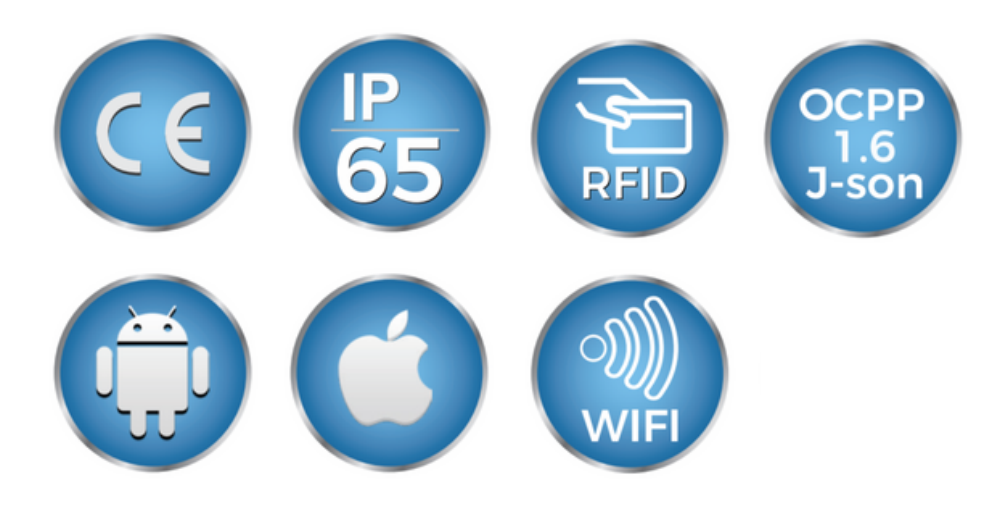

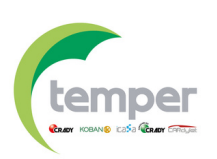

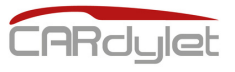

Caractéristiques

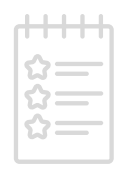

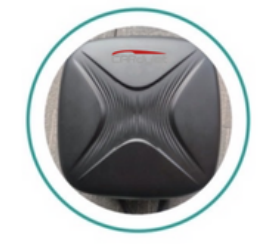

#### **DESIGN ROBUSTE**

Conforme aux normes IP65 et IK10 pour la protection contre l'eau. Accrédité par un laboratoire disposant d'un certificat d'excellence.

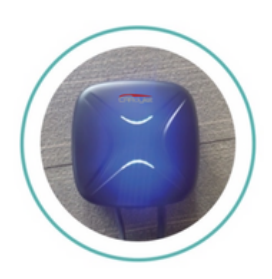

#### **VOYANT LUMINEUX**

Affiche l'état de chargement en temps réel

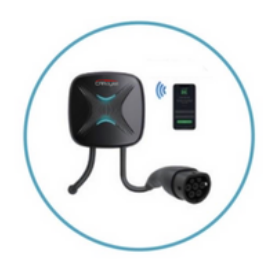

#### **SMART MINI**

Des composants hautement intégrés dans un boîtier de 228,5x228,5x100 mm

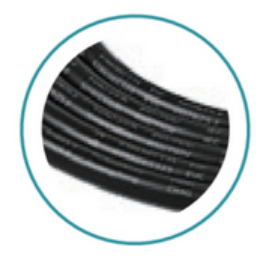

#### **CERTIFICAT TÜV**

Tous les composants sont certifiés CE et accrédités TÜV.

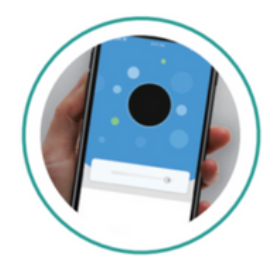

#### **RECHARGE INTELLIGENTE**

L'APP du smartphone peut effectuer le contrôle et la surveillance à distance. Intégration avec le système OCPP 1.6 J–SON

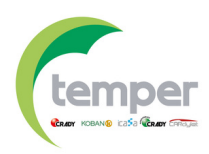

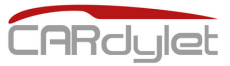

## **Vraiment intelligent**

- Contrôlez votre station de charge intelligente à distance via l'application grâce au Bluetooth et au WIFI
- Développé sur la base de l'OCPP 1.6 J-SON
- Identification automatique
- Courant de charge maximal réglable
- Réglage à distance de chaque processus de charge
- Enregistrements de charge dans le nuage (avec le protocole OCPP1.6J-SON)
- Chargement programmé pour économiser sur les factures d'électricité
- OTA pour les nouvelles fonctions (mise à jour logicielle à distance)

### Sécurité maximale

- Le boîtier du PCV O, d'une épaisseur de 2.0 à 3.0 mm, est robuste et protège les composants internes des influences extérieures.
- Le boîtier est fabriqué à partir de matériaux spécialement développés pour une dissipation maximale de la chaleur et un revêtement ignifuge.
- Il est entièrement conforme à toutes les exigences des normes CE applicables. Détection des défauts en courant alternatif et continu.
- Surveillance en temps réel de la chaleur et de toutes les instabilités pendant le processus de charge.

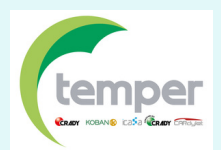

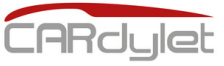

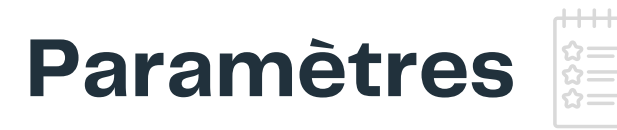

#### Principales caractéristiques techniques de l'équipement

|                   | Modèle                                | CL-CARGADOR-M-APP-7,4/32-C                                                                                      |
|-------------------|---------------------------------------|----------------------------------------------------------------------------------------------------|
|                   | Tension                               | 230VAC±10%                                                                                                    |
|                   | Courant de sortie                     | 32A                                                                                                    |
| Caractéristiques  | Fréquence                             | 50/60Hz                                                                                                    |
| électriques       | Puissance de sortie                   | 7.4kw                                                                                                    |
|                   | Courant résiduel de<br>protection     | Туре В                                                                                                    |
|                   | mode de charge                        | Câble de charge de 5 m avec prise de type 2                                                                     |
| Design            | Matériau de la coque                  | PVC0 pour l'extérieur                                                                                           |
|                   | Méthode d'installation                | Support mural/sur piédestal (accessoire requis)                                                                 |
|                   | Protocole de communication            | OCPP 1.6 J-SON                                                                                                  |
|                   | Norme de sécurité                     | EN61851-1                                                                                                    |
| Protection de la  | Garantie                              | 3 ans                                                                                                    |
|                   | Niveau de protection                  | IP65                                                                                                    |
| securite          | Température/Humidité                  | -30ºC - 50ºC / 5% - 95% sans condensation                                                                       |
|                   | Altitude de travail                   | <2000m                                                                                                    |
|                   | Lieu d'utilisation                    | Intérieur/Extérieur                                                                                             |
|                   | Température de travail                | -30ºC à 60ºC                                                                                                    |
|                   | Température de stockage               | -40ºC à 70ºC                                                                                                    |
| Conditions        | Humidité de travail                   | 5% - 95%, sans condensation                                                                                     |
| Conditions        | Altitude                              | ≤2000m                                                                                                    |
| environnementales | Test de salinité                      | CEI61851-1                                                                                                    |
|                   | Pression atmosphèrique                | 80kPa – 101kPa                                                                                                  |
|                   | Cycle d'humidité et de<br>température | IEC61851-1                                                                                                    |
|                   | Passerelle                            | Bluetooth (par défaut), Wi-Fi                                                                                   |
| Communication     | APP                                   | Charge programmée, début/fin de charge,<br>réglage du courant (mémorisable), plug&play,<br>état de charge, etc. |
| Emballana         | Taille                                | 228,5 x 228,5 x 100 mm                                                                                          |
| Emballage         | Lester                                | 4,4 kg                                                                                                    |
|                   | Protection courant résiduel           | Type B (CA 30mA + CC 6mA)                                                                                       |
| Accessoires en    | Passerelle réseau                     | Bluetooth/WIFI                                                                                                  |
| option            | APP                                   | Historique de charge, code PIN, contrôle multi-<br>stations, etc.                                               |
|                   | Fonction RFID                         | Oui (comprend 5 cartes)                                                                                         |

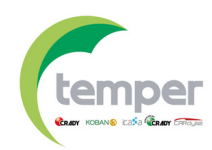

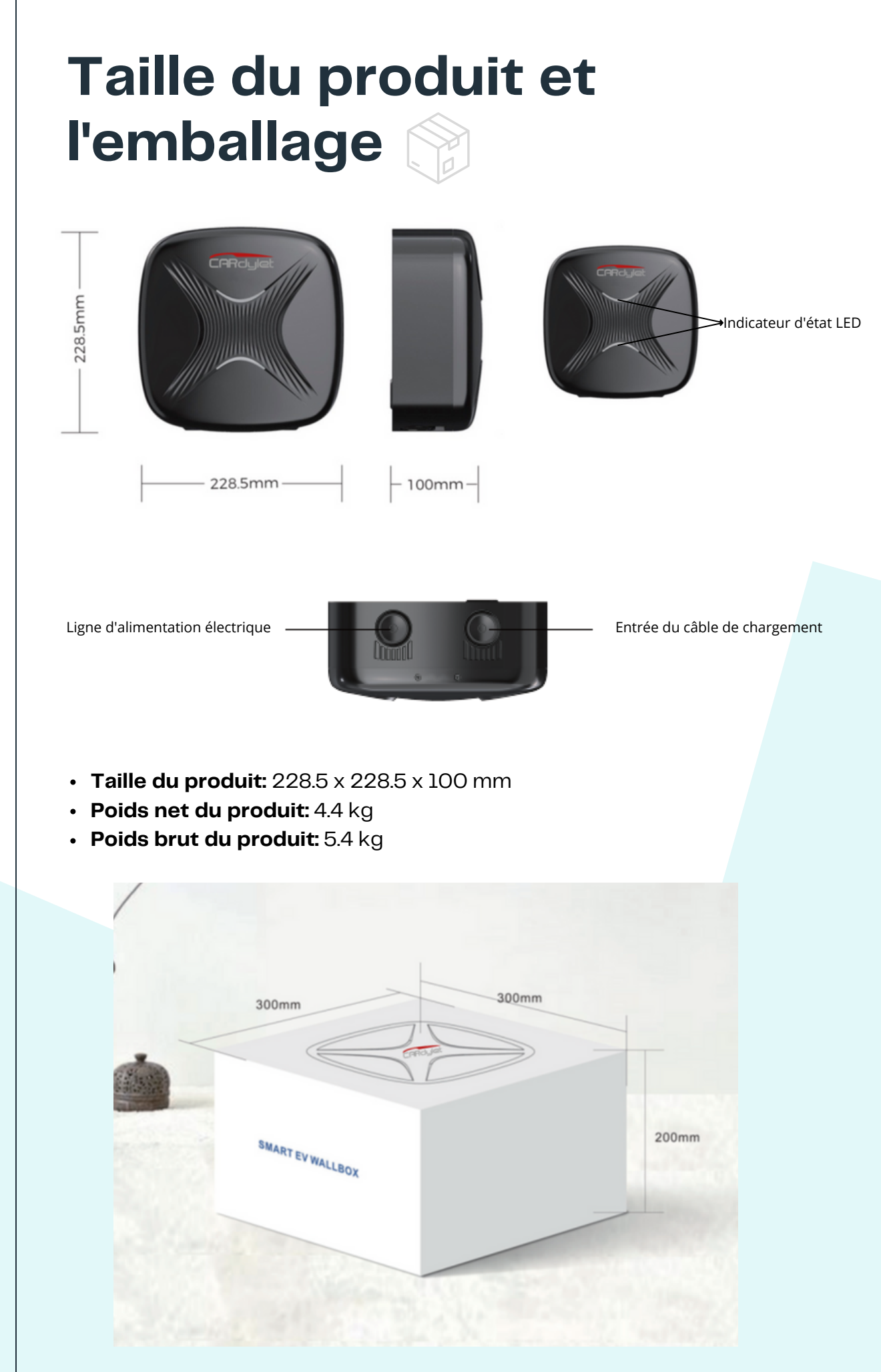

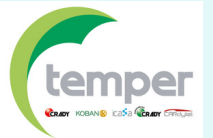

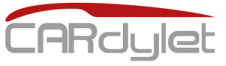

## Liste des produits inclus

| Station de charge                     | 1 unité                   |
|---------------------------------------|---------------------------|
| Socle de chargement                   | Acquis en tant qu'option  |
| Accessoires pour l'installation       | Compris                   |
| Contrôle dynamique de la<br>puissance | Contrôleur et tore inclus |
| Manual de instrucciones               | l unité                   |

### Transport et stockage

- Il est interdit d'utiliser ce produit dans des conditions météorologiques défavorables, par exemple en cas de tempête où il peut y avoir un risque.
- Protégez l'appareil de la pluie ou des environnements corrosifs.
   Aucune partie du produit ne doit être immergée dans l'eau.
- Ce produit est destiné à être utilisé uniquement avec des véhicules électriques ou hybrides rechargeables.

## Installation du produit 💸

#### Conseils de sécurité

- La station de charge ne doit être installée, réparée ou entretenue que par du personnel autorisé. Les réglementations locales, régionales et nationales concernant le personnel autorisé doivent être respectées à tout moment.
- L'installation ne doit pas être effectuée dans des zones à atmosphère explosive ou dans des endroits où il existe un risque de fuite d'eau.

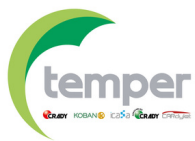

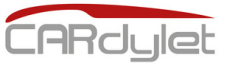

## Installation du produit 🔀

- N'apportez aucune modification à l'un des composants internes de l'appareil.
- Ne nettoyez pas la station de charge avec de l'eau sous pression.
- Évitez toute utilisation abusive de la station de charge.

Étapes à suivre lors de l'installation (montage mural)

#### Hauteur d'installation recommandée : 1,3 m. – 1,5 m.

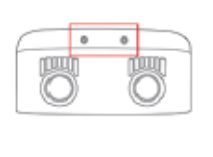

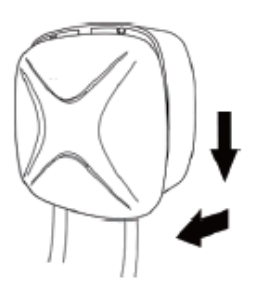

 Veuillez retirer les deux vis situées au bas de la station pour enlever le boîtier avant de la station.

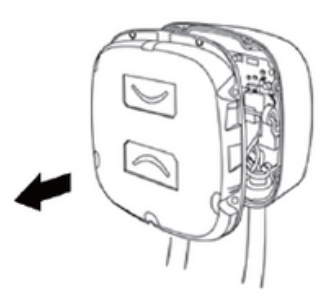

2. Retirez les sept vis autour du panneau intérieur pour l'enlever.

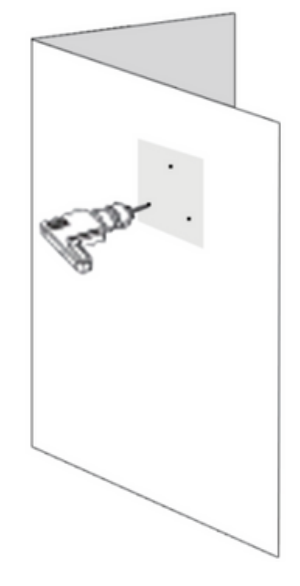

**3**. Utilisez la perceuse pour percer des trous de montage à des endroits appropriés sur le mur.

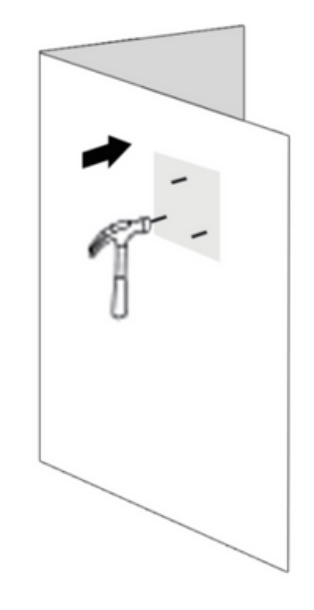

 Insérez les boulons de montage dans les trous précédemment percés.

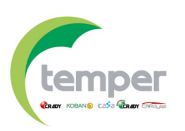

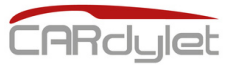

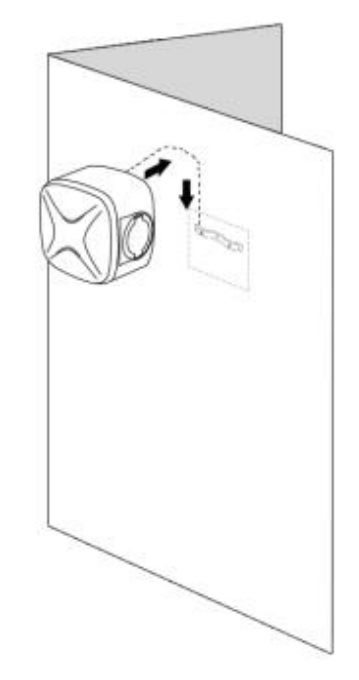

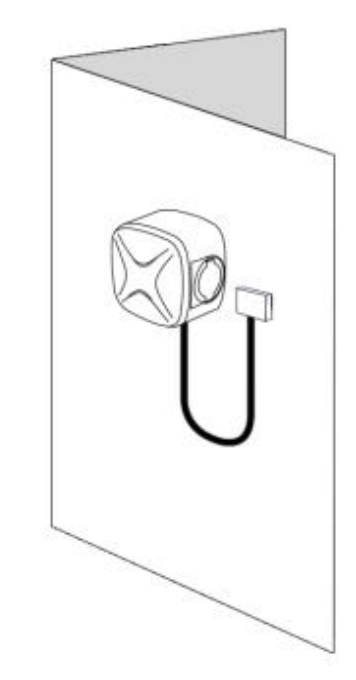

5. Fixation du couvercle arrière de la station de charge sur le mur.

6. Installation du panneau avant de la station de charge sur la face arrière.

#### Étapes à suivre lors de l'installation (montage sur socle)

Remarque: L'accessoire pour le montage sur socle doit être acheté séparément.

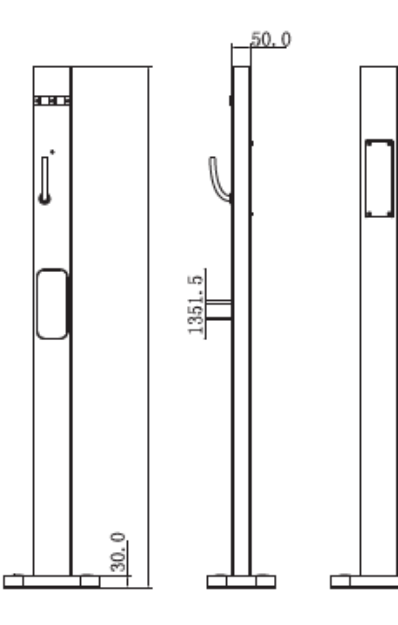

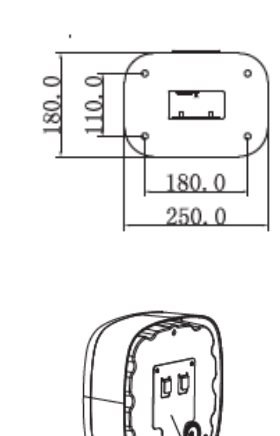

 $\backslash$ 

Plaque de montage

 Respectez les étapes 1 et 2 de l'installation murale pour pouvoir ouvrir le boîtier.

**2.** Monter la plaque de montage à l'arrière de la station.

**3.** Ajustez l'avant de la station de charge.

**4.** Fixez la station de charge sur le socle de charge.

#### Schéma de câblage

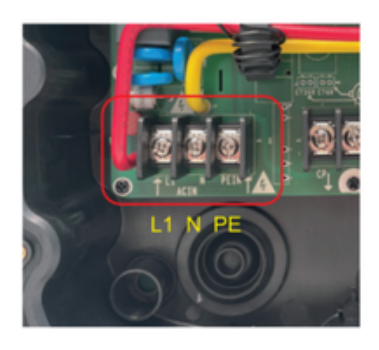

Connexion monophasée

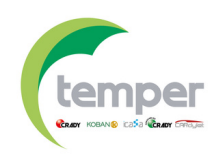

10

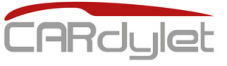

Téléchargez l'application "**My Cardylet**" sur Google Play ou Apple Store. Après avoir connecté la station de charge, selon les possibilités de l'APP, choisissez la méthode de charge souhaitée.

**1.** L'APP "**My Cardylet**" doit recevoir l'autorisation d'utiliser le GPS et le Bluetooth lors de sa première utilisation. **2**. L'application comporte deux catégories.

 Domicile: utilisé avec des stations de recharge dans les zones privées.

- **Commercial:** utilisé avec des stations de recharge publiques.

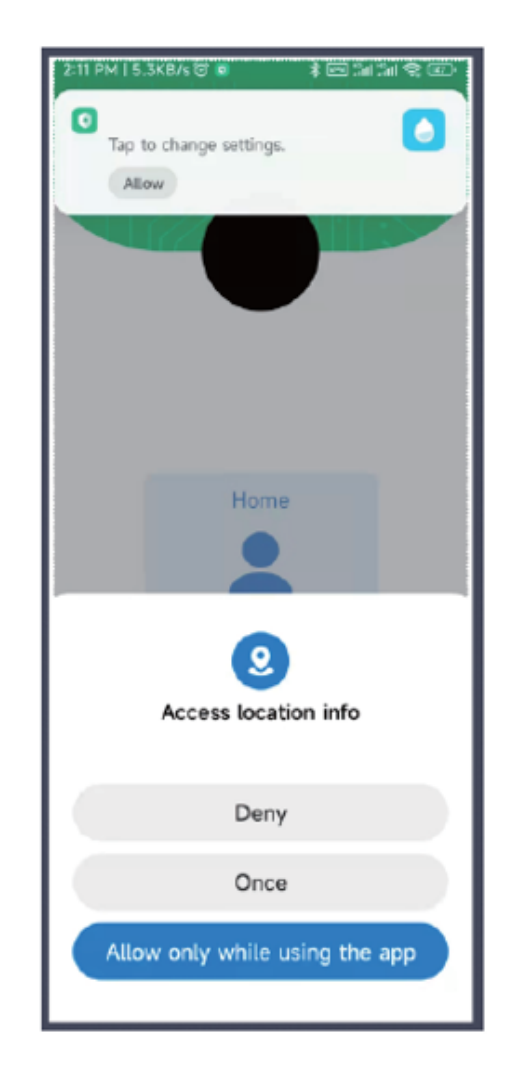

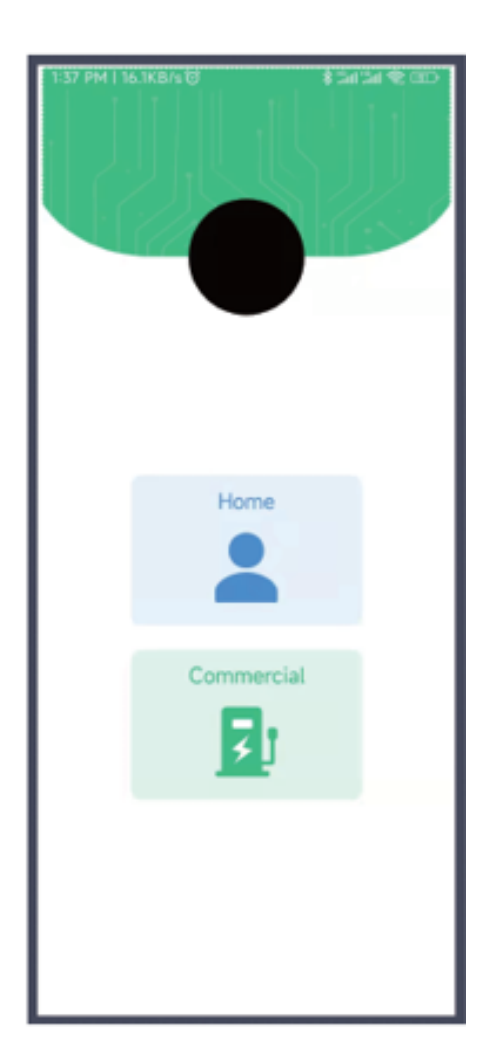

**3.** Créez un compte, puis saisissez le nom d'utilisateur et le mot de passe pour vous connecter à l'APP. 4. Page d'accueil.

**4.1.** Liste des stations : appuyez sur l'option "**Utiliser immédiatement**" pour entrer dans la configuration des stations.

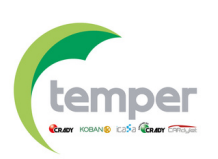

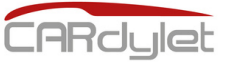

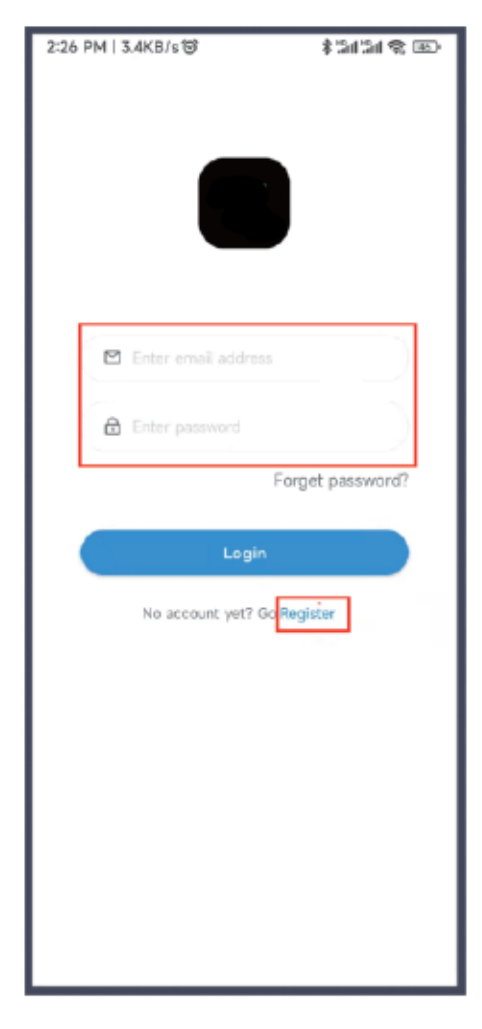

Création d'un utilisateur

 Configuration du réseau WIFI 5.1. Sélectionnez l'option "Utiliser immédiatement" pour entrer dans la configuration de la station.

5.2. Sélectionnez le bouton <<....>> sur le côté droit de l'écran.

5.3. Sélectionnez "Config Network" pour la configuration du réseau.

5.4. Sélection du réseau WIFI. Il est nécessaire d'inclure le réseau WIFI et ensuite de sélectionner l'option "Web socket" avec une url par défaut.

5.5. Si vous souhaitez vous connecter à une plate-forme externe via le protocole de communication OCPP1.6J-SON, l'adresse .url fournie par le fabricant doit être incluse.

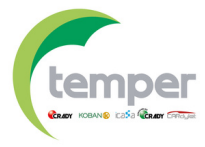

4. Page d'accueil.

4.1. Liste des stations: appuyez sur l'option "Utiliser immédiatement" pour entrer dans la configuration des stations.

4.2. Liste des appareils disponibles sous le compte enregistré.

4.3. Ajouter une nouvelle station de recharge.

4.4. État de charge.

| 1:45 PM   4.2KB/s 😇   | 3 (1 an 🕫 💷                             |
|-----------------------|-----------------------------------------|
| = 0                   | Devices                                 |
| Total Online E        | Nuetooth Offline Faulted                |
| My Device:(2)         | 4                                       |
| Device M              | lum:TM_121480152                        |
| () Type: Li           | ocal Device                             |
| $\smile$              | Use immediately                         |
|                       |                                         |
| SN: 03121042021214801 | 52 Online                               |
| Status:               | Available                               |
| CARdylat Valid en     | ergy: 0.00kWh<br>time: 2022-04-04 13:44 |
|                       | Use immediately                         |
|                       |                                         |
| + /                   | Add device 3                            |
|                       |                                         |
|                       |                                         |
|                       |                                         |
|                       |                                         |
|                       |                                         |
|                       |                                         |

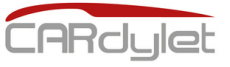

5.6. La configuration du réseau devrait être terminée dans les 30 secondes.
5.7. Le nom du chargeur peut être modifié après la configuration du chargeur.
5.8. La station de charge configurée apparaît sur l'écran d'accueil de l'APP (si elle n'apparaît pas, vous pouvez faire glisser l'écran vers le bas pour l'activer).

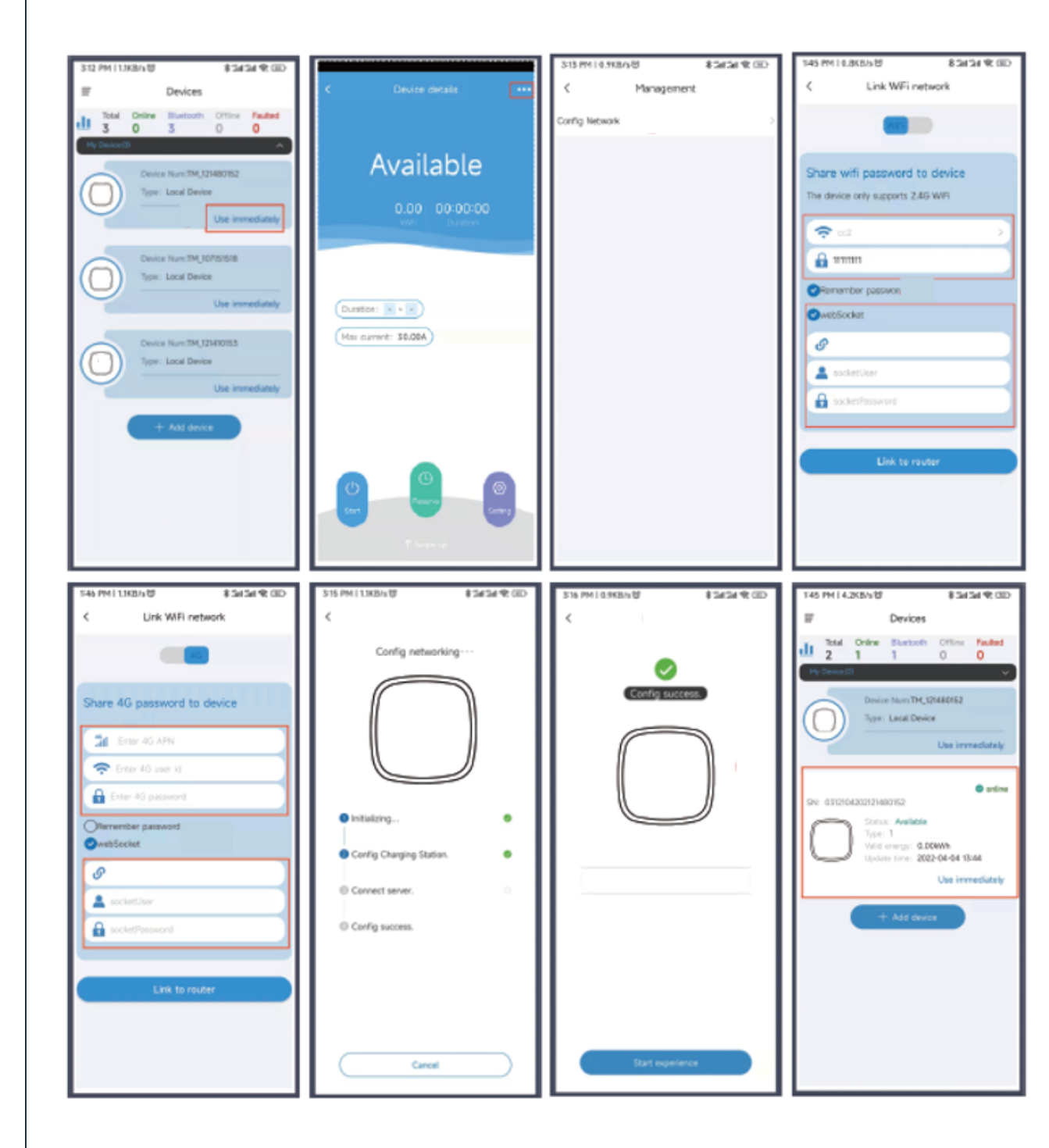

5. Configuration du réseau WIFI

**5.1.** Sélectionnez l'option "**Utiliser immédiatement**" pour entrer dans la configuration de la station.

- **5.2.** sélectionnez le bouton <<....>> sur le côté droit de l'écran.
- 5.3. Sélectionnez "Config Network" pour la configuration du réseau.

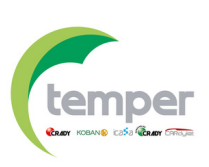

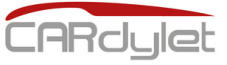

#### 6. Configuration du code PIN

**6.1.** Le code PIN d'accès à la station peut être consulté via l'option "**Gestion**", à laquelle on accède en cliquant sur <<....>> en haut à droite de l'écran APP.

6.2. copier le code PIN ou mettre à jour le code PIN.

**6.3.** Le code PIN peut être partagé avec d'autres utilisateurs afin qu'ils puissent utiliser la station.

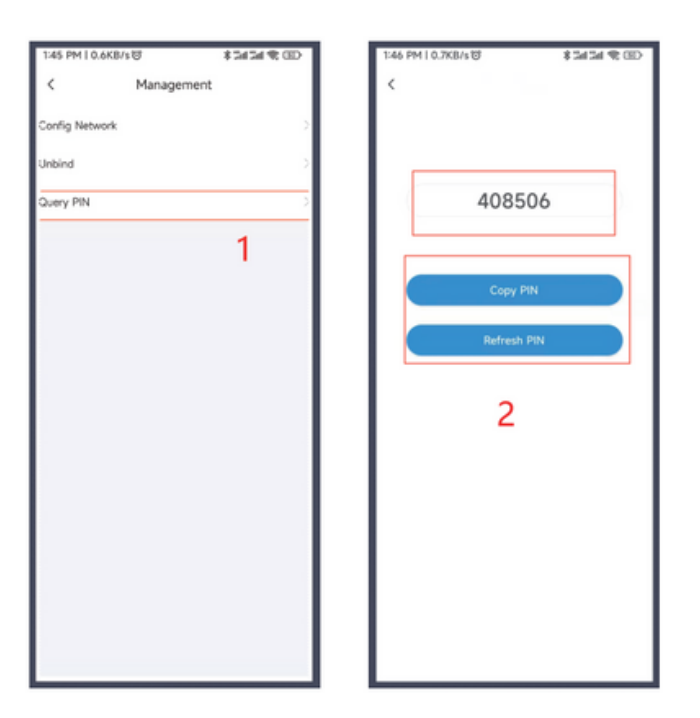

## Affichage LCD

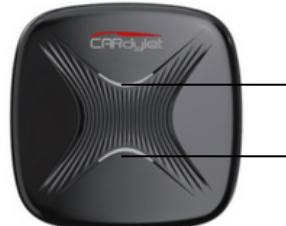

→LED d'indication de l'état supérieur

LED d'indication de l'état du fond

| Indicateur d'état LED                       | PE  | Top LED                               | LED de fond                                               |
|---------------------------------------------|-----|---------------------------------------|-----------------------------------------------------------|
|                                             | Oui | Couleur bleu fixe                     | Couleur bleu fixe                                         |
| Stand-by                                    | No  | Couleur bleu<br>clignotant lentement  | Couleur bleu<br>clignotant lentement                      |
| Connecté/Charge terminée/Charge<br>complète |     | Couleur verte fixe                    | Couleur verte fixe                                        |
| En réserve                                  |     | Couleur verte fixe                    | Couleur verte<br>clignotant lentement                     |
|                                             | Oui | Couleur verte<br>clignotant lentement | Couleur verte<br>clignotant lentement                     |
| Chargement                                  | No  | Couleur vert<br>clignotement rapide   | Couleur vert<br>clignotement rapide                       |
| Échec                                       |     | Couleur rouge fixe                    | Couleur vert<br>clignote lentement<br>(s'arrête après 5s) |

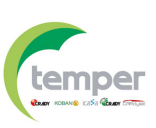

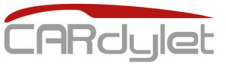

## Fonction RFID ((•••))

#### Gestion des cartes RFID

Remarque: 5 cartes RFID sont fournies avec chaque station de charge.

**1.** Le propriétaire du chargeur peut ajouter et activer des cartes RFID via l'APP pour les chargeurs de son choix. D'autres utilisateurs peuvent utiliser ces cartes pour gérer la recharge des VE sans télécharger l'application mobile "**My Cardylet**".

**2.** Les cartes RFID peuvent être configurées sans limitation de charge. Si, par contre, elles sont configurées avec une limitation, une fois la puissance de charge configurée dépassée, il ne sera plus possible de poursuivre la charge et la carte RFID devra être rechargée avec la puissance souhaitée.

#### Configuration des cartes RFID via l'APP

 Dans l'application "Mon Cardylet", sélectionnez l'option "Gestion des IC".
 Passez la carte RFID sur le lecteur de la station de charge pour afficher les données de la carte dans l'APP.

**3.** Faites glisser le bouton vers la droite comme indiqué sur la figure 3 pour activer la carte. La première fois que la carte est activée, elle n'a pas de limitation de puissance.

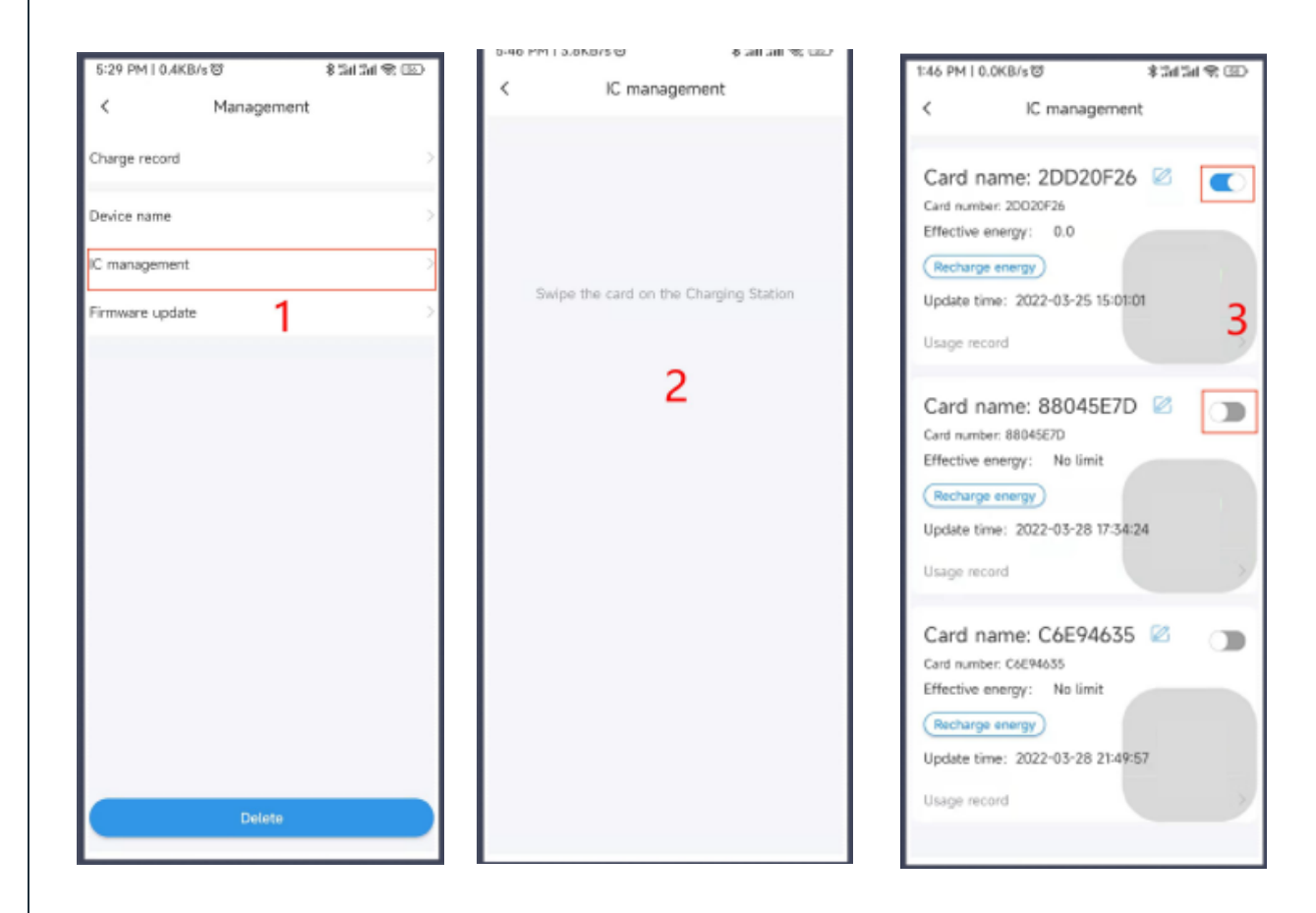

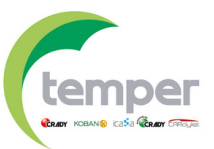

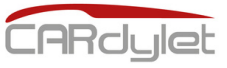

### Fonction RFID ((....))

#### Configuration des cartes RFID via l'APP

**4.** Pour limiter la puissance de charge de la carte RFID, allez dans l'option **"Energie de recharge"**, activez l'option **"Activation de l'énergie**" et définissez l'énergie souhaitée (deux positions à saisir).

**5.** Dans les informations de la carte RFID, vous pouvez voir toutes les données historiques de charge, la puissance disponible et la puissance totale.

**6.** Dans les données de la carte RFID, vous pouvez voir toutes les données historiques et les graphiques de l'énergie utilisée.

| 1:46 PM I 0.0K8/s명 홍그레 Cal 국 GD<br>< IC management                                                | 1:47 PM ( 0.3KB/s 8<br>< 2DD20 | \$ 201 201 국 🐵<br>)F26 | 1:47 PM I 0.0KB/s (5)<br>< 200       | \$ 3#<br>20F26 | 19 CD      |
|---------------------------------------------------------------------------------------------------|--------------------------------|------------------------|--------------------------------------|----------------|------------|
| Card name: 2DD20F26 🖾 🗨                                                                           | 0.03                           | 0.0<br>I⊡ Valid(kWh)   | 0.03                                 | O.             | 0<br>Ikwhi |
| Effective energy: 0.0                                                                             | Recharge record                | Charge record          | Recharge record                      | Charge         | record     |
| Update time: 2022-03-25 15:01:01                                                                  | Recharge time                  | kWh                    | Start/End                            | Duration       | kWh        |
| Recharge energy                                                                                   | 2022/03/25 14:27               | +0.03                  | 2022-03-25 14:27<br>2022-03-25 15:00 | 00:34          | 0.03       |
| Energy enable 4<br>Enter the energy<br>Confirm                                                    | 5                              |                        | 6                                    | 5              |            |
| Card name: C6E94635 🖉 🕥                                                                           |                                |                        | 0.04                                 |                |            |
| Effective energy: No limit<br>Recharge energy<br>Update time: 2022-03-28 21:49:57<br>Usage record |                                |                        | 0.05<br>(MAR)<br>60.02<br>0.01       | 3/2            | 5          |

# Problèmes possibles avec le APP

**1.** La page blanche s'affiche après avoir connecté correctement le chargeur au réseau puis à l'application.

A. Vérifiez qu'il n'y a pas de voyant d'état rouge signalant un défaut.

B. Vérifiez que Bluetooth est autorisé à être utilisé et qu'il est activé.

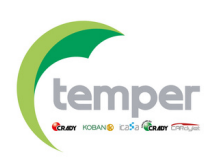

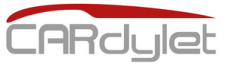

## Problèmes possibles avec le APP

2. Problèmes de connectivité WIFI

A. Vérifiez que le téléphone et la station sont connectés en WIFI 2.4G.

#### 3. Notes

A. Une connexion stable indique que la station de charge a été enregistrée avec succès dans l'APP.

B. Le code PIN peut être partagé avec d'autres utilisateurs grâce à l'interface Bluetooth.

C. Le chargeur peut être déconnecté sous l'interface Bluetooth afin que d'autres personnes puissent l'utiliser.

### Codes d'erreur 🥂

| Indicateur                                              | Nombre<br>d'impulsions | Problème                                                                            | Solution                                                                                                    |
|---------------------------------------------------------|------------------------|-------------------------------------------------------------------------------------|----------------------------------------------------------------------------------------------------|
| Couleur<br>rouge dans<br>la LED<br>d'état<br>inférieure | 1                      | Courant de<br>fuite détecté                                                         | Inspectez la station de charge et<br>tous ses composants pour<br>confirmer qu'il n'y a aucun signe de<br>pénétration d'eau.<br>Contactez le service technique<br>pour de plus amples<br>informations si l'alimentation<br>électrique est correcte et<br>qu'aucun défaut n'est observé. |
|                                                         | 2                      | Détection<br>d'une sous-<br>tension<br><b>Aucun</b><br>chargement<br>n'est effectué | Vérifiez l'alimentation électrique et<br>le câblage de la station (doit être<br>fait par le personnel autorisé).<br>Contactez le service technique<br>pour de plus amples<br>informations si l'alimentation<br>électrique est correcte et<br>qu'aucun défaut n'est observé.            |
|                                                         | 3                      | Détection<br>d'une sous-<br>tension<br><b>Aucun</b><br>chargement<br>n'est effectué | Vérifiez l'alimentation électrique et<br>le câblage de la station (doit être<br>fait par le personnel autorisé).<br>Contactez le service technique<br>pour de plus amples<br>informations si l'alimentation<br>électrique est correcte et<br>qu'aucun défaut n'est observé.            |

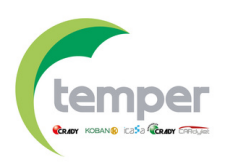

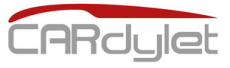

## Codes d'erreur 🗥

| Indicateur                                              | Nombre<br>d'impulsions | Problème                                                                            | Solution                                                                                                    |  |  |
|---------------------------------------------------------|------------------------|-------------------------------------------------------------------------------------|----------------------------------------------------------------------------------------------------|--|--|
| Couleur<br>rouge dans<br>la LED<br>d'état<br>inférieure | 4                      | Surintensité<br>détectée<br>Aucun<br>chargement<br>n'est effectué                   | Réduire le courant de charge<br>configuré du véhicule électrique.<br>Si le problème persiste, veuillez<br>contacter le constructeur du<br>véhicule.                                                                                                    |  |  |
|                                                         | 5                      | Température<br>élevée<br>détectée<br>Pas de<br>charge ou<br>charge<br>limitée       | Vérifiez que la station de charge<br>est connectée au WIFI afin de<br>mettre à jour la version finale du<br>micrologiciel pour une meilleure<br>gestion de la température.<br>Vérifiez la station ainsi que le<br>connecteur/câble pour vérifier la<br>température.<br>Si le problème persiste,<br>contactez le personnel autorisé<br>pour qu'il vérifie le câblage<br>interne de la station de charge et<br>qu'il s'assure que le serrage a été<br>effectué conformément au<br>couple de serrage maximum<br>stipulé (8–10 Nm). |  |  |
|                                                         | 6                      | Contrôle du<br>courant de<br>fuite anormal<br>Aucun<br>chargement<br>n'est effectué | Vérifiez que la station de charge<br>est connectée au WIFI pour<br>mettre à jour la version finale du<br>firmware.<br>Si le problème persiste,<br>contactez le support technique<br>pour obtenir des informations<br>supplémentaires.                                                                                                    |  |  |
|                                                         | 7                      | 1                                                                                   | /                                                                                                    |  |  |
|                                                         | 8                      | Niveau de PC<br>anormal                                                             | Vérifiez que la station de charge<br>est connectée au WIFI pour<br>mettre à jour la version finale du<br>firmware.<br>Si le problème persiste,<br>contactez le support technique<br>pour obtenir des informations<br>supplémentaires.                                                                                                    |  |  |

temper

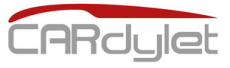

## Codes d'erreur 🥂

| Indicateur                                              | Nombre<br>d'impulsions | Problème                                  | Solution                                                                                                    |  |
|---------------------------------------------------------|------------------------|-------------------------------------------|----------------------------------------------------------------------------------------------------|--|
| Couleur<br>rouge dans<br>la LED<br>d'état<br>inférieure | 9                      | Relais anormal                            | Vérifiez que la station de charge<br>est connectée au WIFI pour<br>mettre à jour la version finale du<br>firmware.<br><b>Si le problème persiste,</b><br><b>contactez le support technique</b><br><b>pour obtenir des informations</b><br><b>supplémentaires.</b> |  |
| Couleur<br>rouge dans<br>la LED<br>d'état<br>inférieure | 10                     | Processeur<br>auxiliaire an an<br>anormal | Vérifiez que la station de charge<br>est connectée au WIFI pour<br>mettre à jour la version finale du<br>firmware.<br>Si le problème persiste,<br>contactez le support technique<br>pour obtenir des informations<br>supplémentaires.                             |  |
| Couleur<br>rouge dans<br>la LED<br>d'état<br>inférieure | 11                     | Système 12V<br>anormal                    | Vérifiez que la station de charge<br>est connectée au WIFI pour<br>mettre à jour la version finale du<br>firmware.<br><b>Si le problème persiste,</b><br><b>contactez le support technique</b><br><b>pour obtenir des informations</b><br><b>supplémentaires.</b> |  |
| Couleur<br>rouge dans<br>la LED<br>d'état<br>inférieure | 12                     | Système –12V<br>anormal                   | Vérifiez que la station de charge<br>est connectée au WIFI pour<br>mettre à jour la version finale du<br>firmware.<br>Si le problème persiste,<br>contactez le support technique<br>pour obtenir des informations<br>supplémentaires.                             |  |

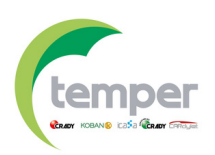

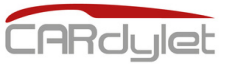

## Contrôle dynamique de la puissance 4

Spécifications techniques du contrôleur de charge

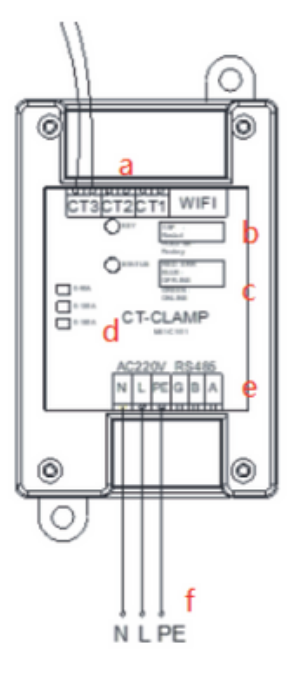

| А | Connexion torique de lecture         |  |  |
|---|--------------------------------------|--|--|
| В | Bouton de réinitialisation           |  |  |
| С | État de la communication             |  |  |
| D | Indicateur d'état LED                |  |  |
| E | Connexion de communication RS485     |  |  |
| F | Connexion à l'alimentation 230V±10%. |  |  |

#### Connexion du contrôleur de charge

**Note :** il faut tenir compte du fait qu'il s'agit d'une installation monophasée, avec une connexion via la communication RS485 (<u>pas via la communication WIFI)</u>.

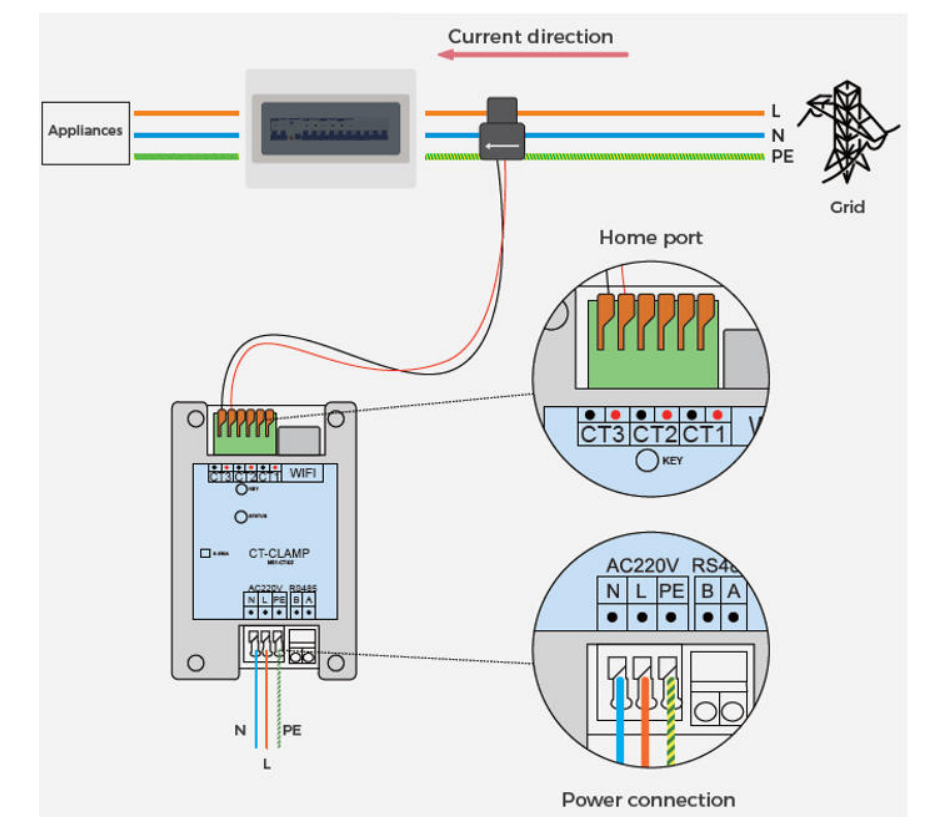

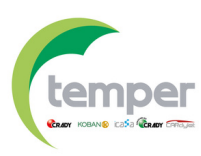

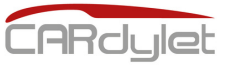

# Contrôle dynamique de la puissance

#### Modes de connexion

**Scénario 1**: utilisation de la connexion via la communication RS485.

**1.1.** Connecter le tore de lecture (CT1) à la phase de l'installation (L1).

**1.2.** Connecter les bornes RS485 du contrôleur de charge aux bornes G/B/A de la carte de la station de charge. Il n'est pas nécessaire de connecter le terminal G (Terre).

**1.3.** Connecter l'alimentation du régulateur de charge aux bornes L/N et la terre à PE.

**1.4.** Après environ 10 secondes, l'indicateur d'état LED du contrôleur de charge s'affiche en vert.

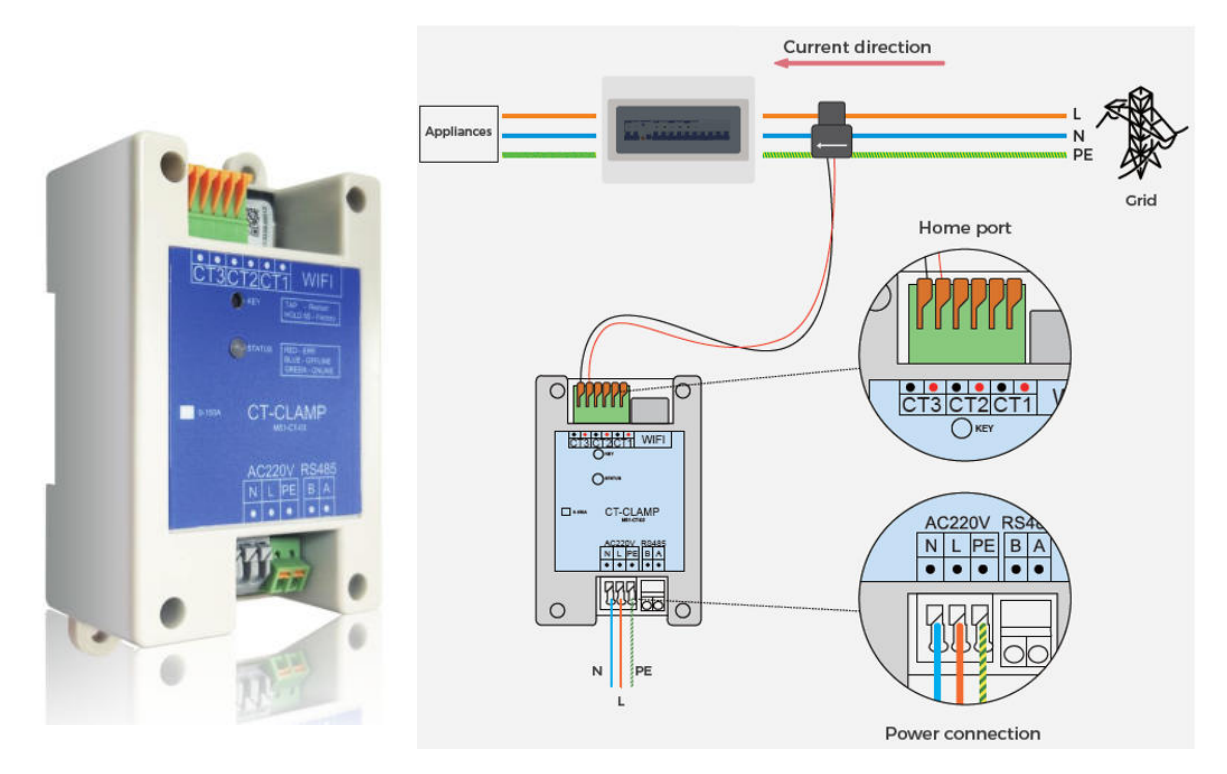

Scénario 2 : utilisation de la connexion via la communication WIFI.

2.1. Connecter le tore de lecture (CT1) à la phase de l'installation (L1).
2.2. Connecter l'alimentation du régulateur de charge aux bornes L/N et la terre à PE.

**2.3.** La configuration WIFI doit être effectuée à partir de l'APP "**My Cardylet**". Une fois la station de recharge enregistrée dans l'application, allez à l'option <<Utiliser immédiatement>> où vous aurez des informations sur la version actuelle, la version du micrologiciel et les paramètres de configuration du réseau.

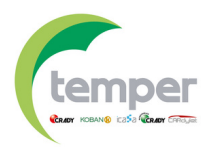

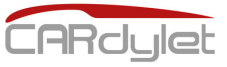

# Contrôle dynamique de la puissance

#### Modes de connexion

Scénario 2: utilisation de la connexion via la communication WIFI.

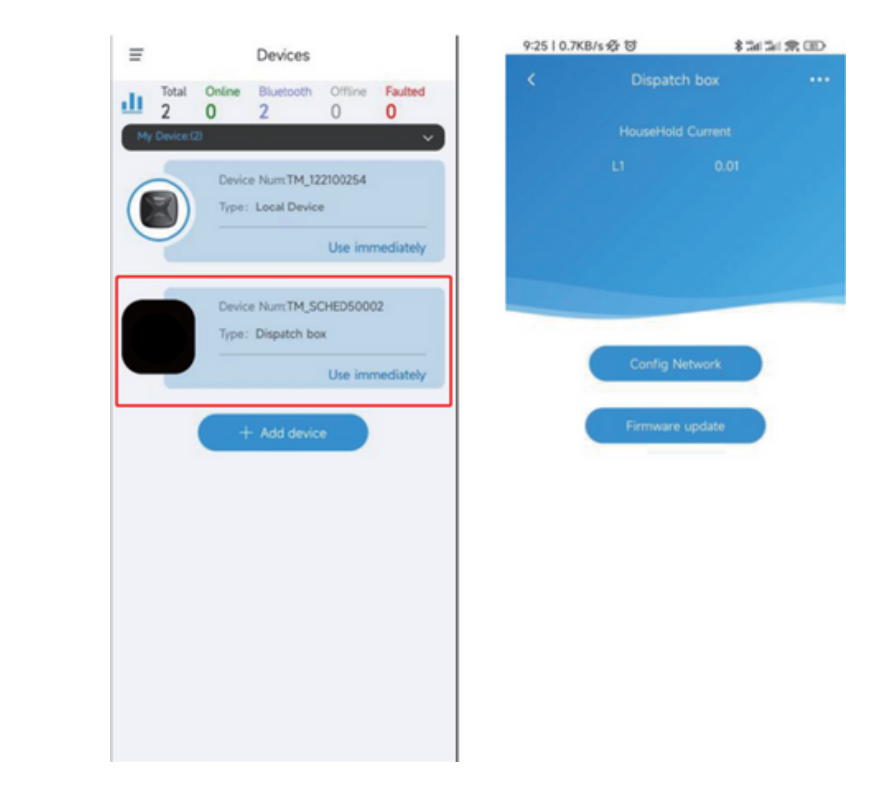

**2.4.** Appuyez sur l'option de configuration du réseau <<**Config Network**>> pour accéder à l'interface WIFI et vous connecter via le nom d'utilisateur/mot de passe WIFI disponible. Après un court laps de temps, le WIFI sera configuré et <<**Config success**>> s'affichera.

| 92512.3K8/s중명 \$5#54.5K ()<br>< Link WFi network                   | 925   31.3KB/e 49-69<br><                | \$3(3)\$(\$0) | 925128.448/s @ 0<br><     | 13(2)第四 |
|--------------------------------------------------------------------|------------------------------------------|---------------|---------------------------|---------|
| Share wifi password to device<br>The device only supports 2.45 WFi | Config networkie                         | 9             | Coolig netwo              |         |
| Elink to router                                                    | Initialsing     Config Current collector | •             | Config success.<br>Homepu | bge     |
|                                                                    | Cancel                                   |               | Gree                      | •);     |

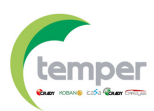

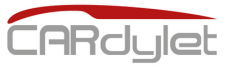

### Garantie du produit

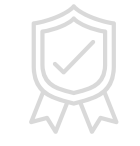

ES – T.E.I. garantiza este producto por 3 años ante defecto de fabricación. Para hacer válida esta garantía, es imprescindible disponer de la factura de compra.
 PT – T.E.I. garantía este produto contra defeitos de fábrica ate 3 anos. Para validar esta garantia, é essencial ter a facture da compra.

FR – T.E.I. garantit ce produit pour la durée de 3 années contre tout default de fabrication. Pour valider cette garantie, il est essential d'avoir la facture d'achat.
EN – T.E.I. Guarantees this product for 3 years against manufacturing defect. To make this guarantee valid, it is essential to have the purchase invoice.

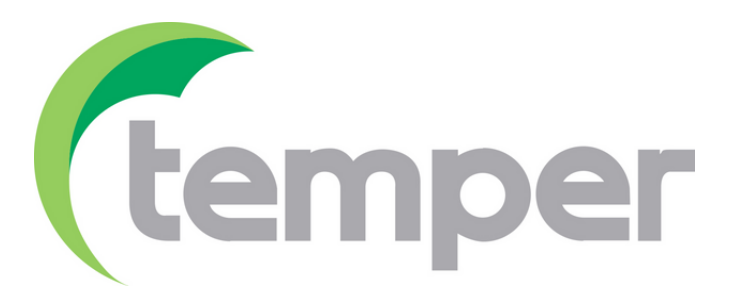

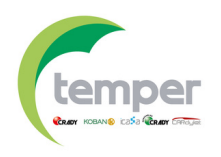

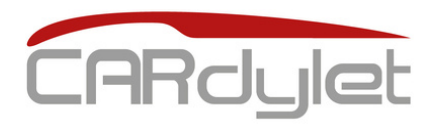

## Chargeur véhicule électrique

#### CL-CARGADOR-M-APP-7,4/32-S

0767579

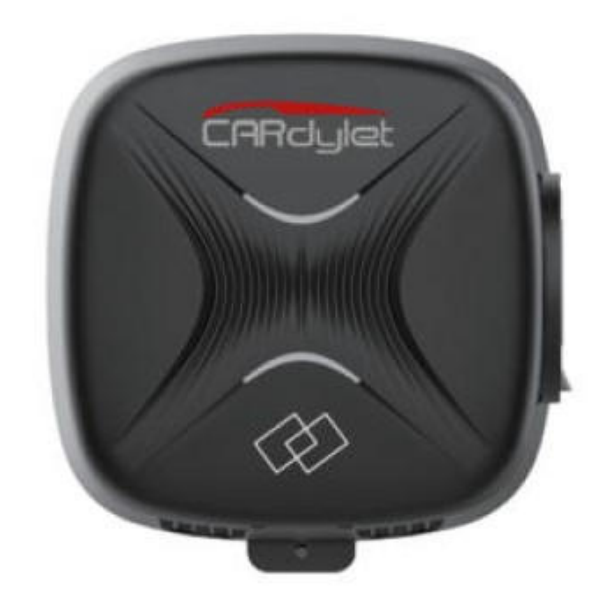

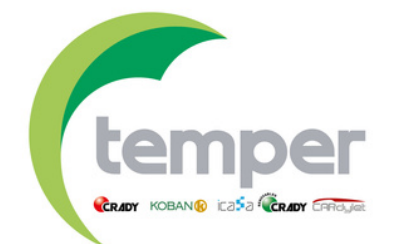